## 

# Foreign Transfers CIMB Clicks Step-by-Step Guide

July 2020

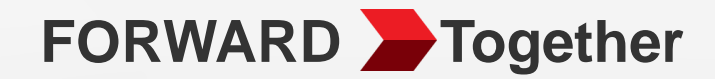

# **Table Of Contents**

01 Source Foreign Transfers Entry point to Foreign Fund Transfer

- 02 > Foreign Telegraphic Transfers Remit using Foreign Telegraphic Transfers
- 03 SpeedSend Remit using SpeedSend
- 04 SpeedSend Cash Collection Remit Using SpeedSend and Collect Cash
- 05 > SpeedSend Important Information

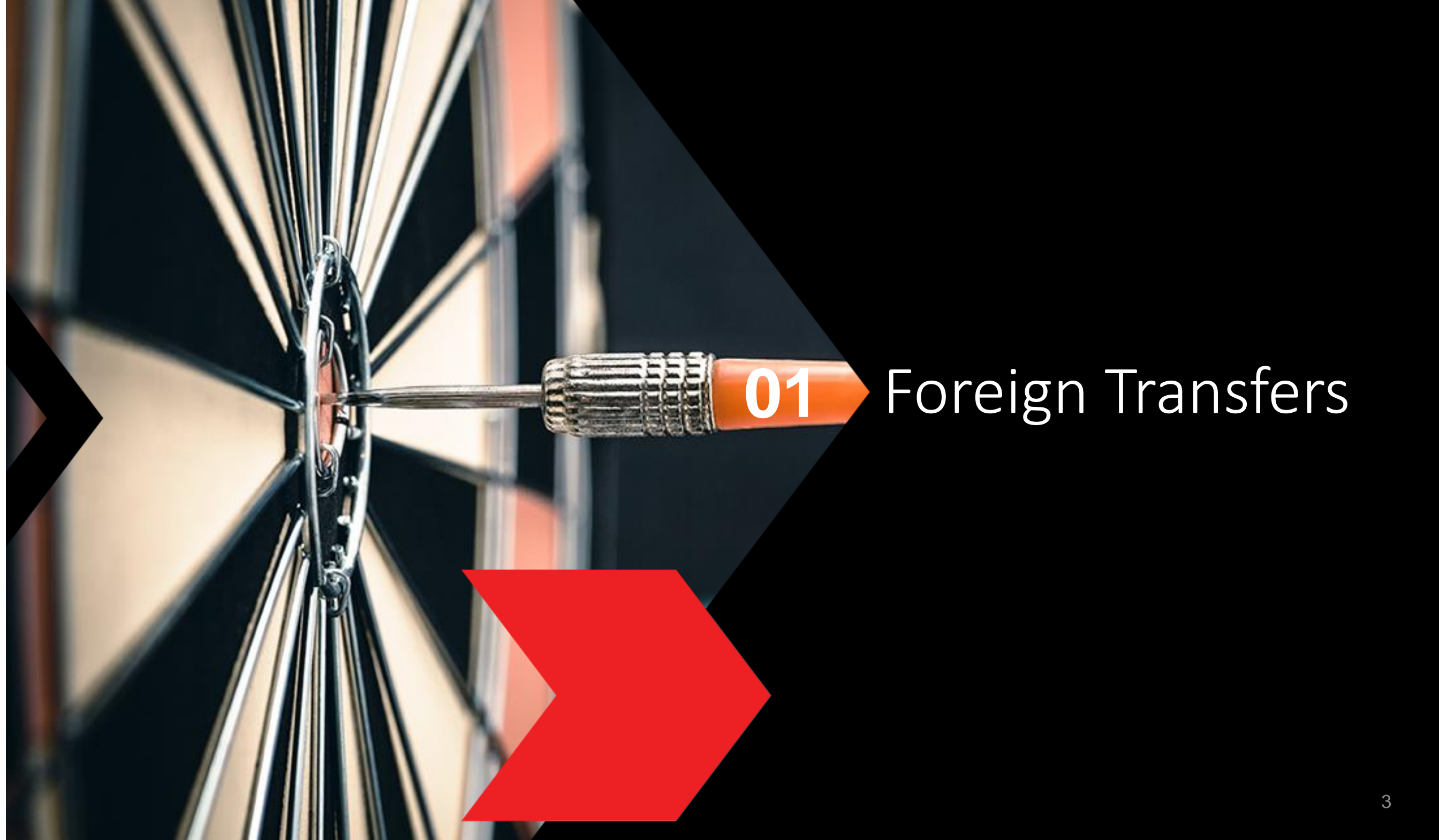

### Foreign Transfers CIMB Clicks Step-by-Step Guide

## Login to CIMB Clicks (Desktop / Tablet User)

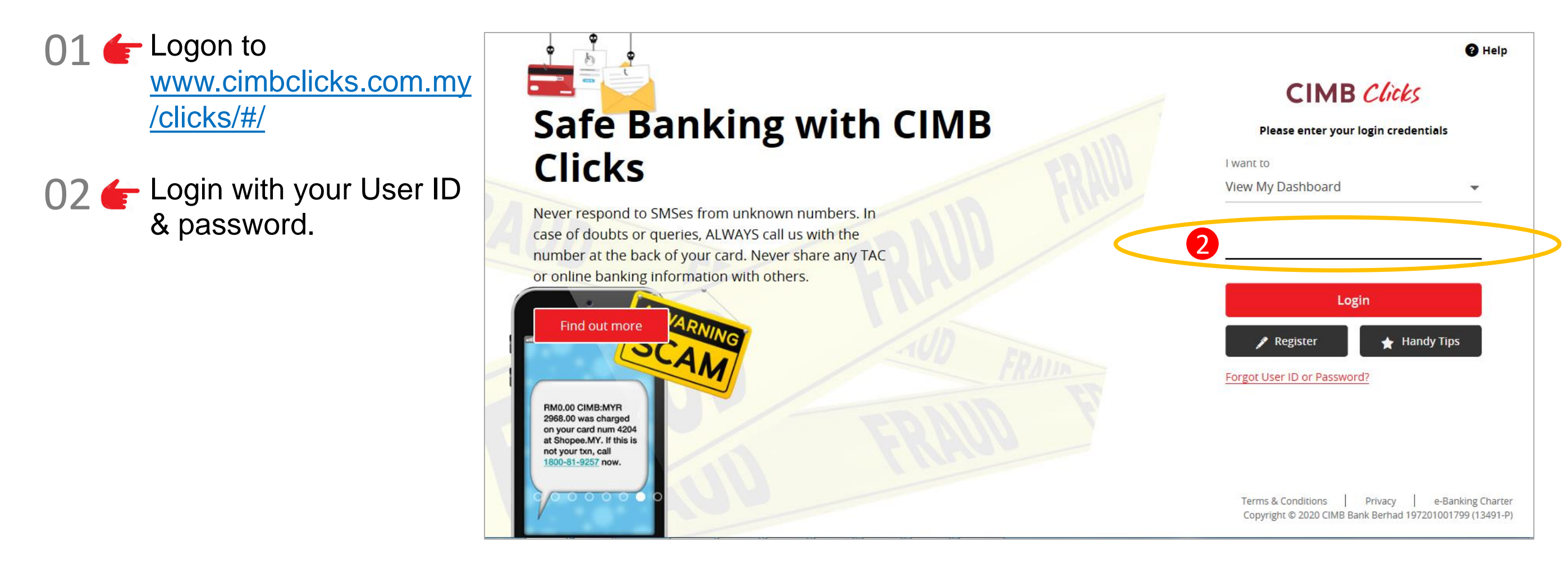

5

## Selection of Foreign Transfers

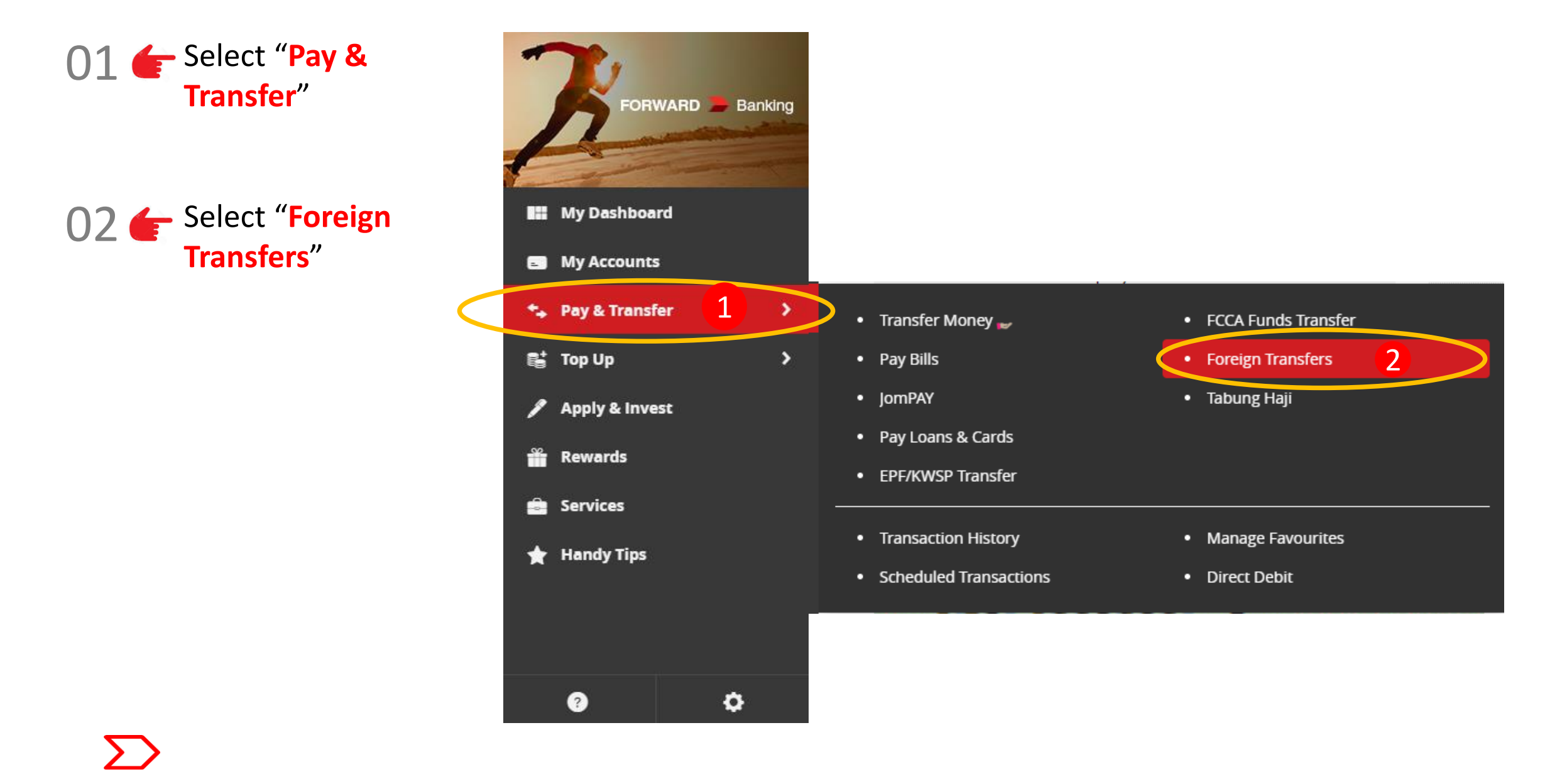

### Foreign Transfers CIMB Clicks Step-by-Step Guide

## Foreign Transfers Main page

|                | Foreign Transfers                        |                      |
|----------------|------------------------------------------|----------------------|
| h              | 9 Send to                                |                      |
| My Dashboard   | 1 Select Country                         |                      |
| My Accounts    |                                          |                      |
| Pay & Transfer | 2 Select Receiving Currency              |                      |
| Тор Up         |                                          |                      |
| Apply & Invest | 2 Amount                                 |                      |
| Rewards        | 3 Select Send Currency Enter Send Amount |                      |
| Services       |                                          |                      |
| Handy Tips     | 3 Transfer Type                          |                      |
|                | 5 Transfer to Account 6 Cash Collection  |                      |
|                |                                          |                      |
|                |                                          | <u>Clear</u> Proceed |

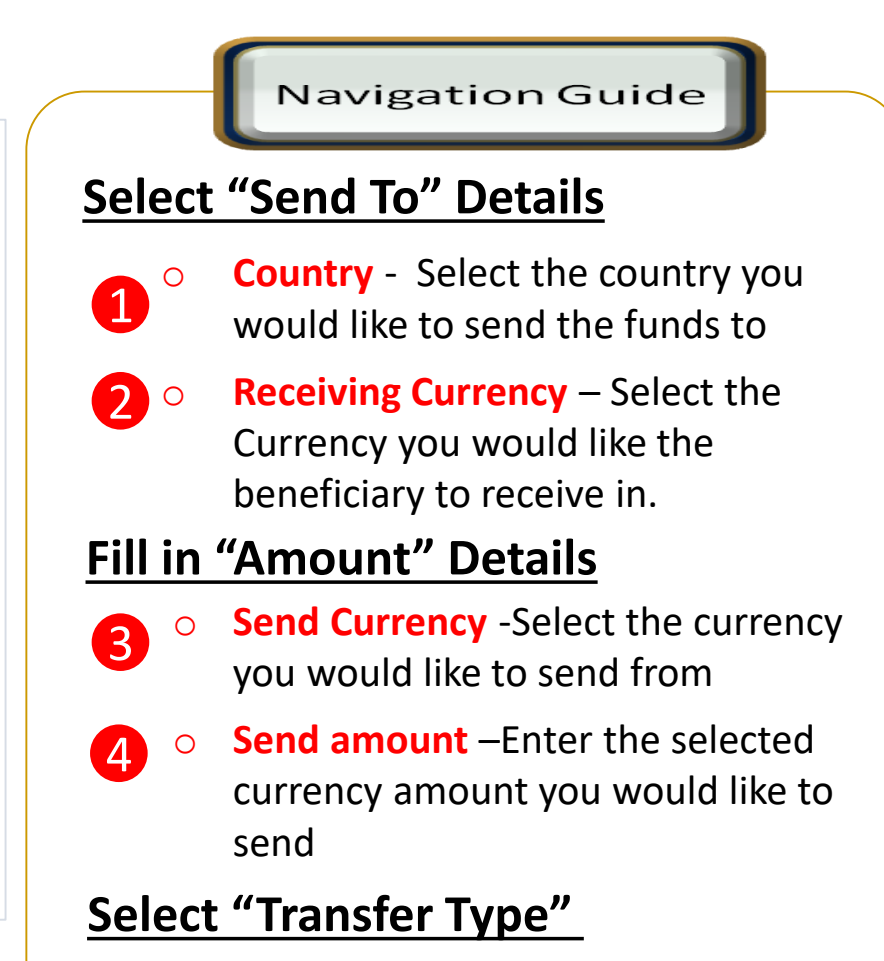

- 5 Transfer To Account Select if you would like the beneficiary to receive the fund into his/her account
- 6 Cash Collection- Select if you would like the beneficiary to receive the funds in cash. Refer to Section 04.

### Foreign Transfers CIMB Clicks Step-by-Step Guide

## Type or Mode of Transfer selection

|                                                                            | Cash Collection                                                              |                 |
|----------------------------------------------------------------------------|------------------------------------------------------------------------------|-----------------|
| e recommend the follo                                                      | wing, please select:                                                         |                 |
| SpeedSend                                                                  |                                                                              |                 |
| Full pay - No beneficiary deduction. Instani<br>Indonesia and Philippines. | t transfer to accounts in UK, HK and india. Immediate cash collectior        | on available in |
| Indicative Exchange Rate :                                                 | MYR 3.0835646 = AUD 1<br>MYR 1000.00 = AUD 324.26                            |                 |
| Service Charge :                                                           | MYR 10.00                                                                    |                 |
| Total Transfer :                                                           | MYR 1010.00                                                                  |                 |
| Foreign Telegraphic Transfe<br>Fast and secure borderless transaction acr  | r<br>oss 200 countries.<br>MYR 3.0146000 = AUD 1<br>MYR 1000 00 - AUD 231 72 |                 |
| Indicative Exchange Rate :                                                 | MITR 1000.00 = AUD 331.72                                                    |                 |
| Indicative Exchange Rate :<br>Service Charge :                             | 2 MYR 10.00 = A0D 351.72<br>MYR 10.00                                        |                 |
| Indicative Exchange Rate :<br>Service Charge :<br>Total Transfer :         | 2 MYR 10.00<br>MYR 10.00<br>MYR 1010.00                                      |                 |

Navigation Guide

#### Select Transfer Type "Transfer 1 to Account"

### **Select Transaction Preference**

• Select your preferred mode of 2 transfer whether SpeedSend or Foreign Telegraphic Transfer. If select SpeedSend, refer to Section **03** for Step Guide.

3

### "Proceed button"

• Clicks on Proceed button to go to next page

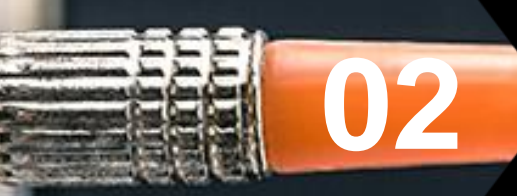

# Foreign Telegraphic Transfer

## Customer declaration (1 of 2)

| 4 | Overseas Fund Transfer Declaration                    |   |
|---|-------------------------------------------------------|---|
| 1 | Sender Status<br>Resident in Malaysia                 | • |
| 2 | Beneficiary Status<br>Resident in Malaysia            | Ŧ |
| 3 | Beneficiary Relationship<br>Immediate Family          | • |
|   | Immediate Family Relation Spouse                      | • |
| 4 | Purpose of Payment<br>Current transfers               | • |
| 5 | Select Types of Current transfers<br>Grants and gifts | • |

Continue with more information in the next page

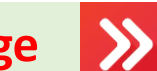

### Navigation Guide Fill in "Overseas Fund Transfer **Declaration**" Details "Sender Status" 1 • Please select your residency status "Beneficiary Status" 2 • Please select Beneficiary Residency status "Beneficiary Relationship" 3 • Please select your relationship to the Beneficiary "Purpose of payment" 4 Select purpose of payment from 7 categories in the drop down list and continue with sub purpose code selection

"Select type of "Purpose of payment""

 Please select the appropriate purpose of payment for your transfer

5

## Customer declaration (2 of 2)

#### 6 Declaration

#### I hereby declare the following:

- 1. I hereby declare that I have read and understood the terms and conditions governing the service as set out herein and agree to comply with and be bound by the provisions of the said terms and conditions and any amendments to the same which the Bank may subsequently introduce.
- 2. I hereby declare and confirm that all the information provided by me herein is true and correct and in compliance with the Foreign Exchange Administration Rules made pursuant to the Financial Services Act 2013 and Islamic Financial Services Act 2013.
- 3. Without prejudice to the Bank's other rights of disclosure of information. I hereby agree and authorize the Bank to disclose any information about or with regard to my affairs and/or banking accounts to the receiving bank, any correspondent, agent, sub-agent or any other agency acting in relation to the Bank's execution of my instructions; to Bank Negara Malaysia or to any other party as authorized by law.
- 4. I hereby declare that if I am a resident, I shall only remit in foreign currency to my immediate family members (i.e spouse, parents, siblings or children) for any purpose of payment.
- 5. I hereby declare that if I am a resident, I shall only remit in foreign currency to another resident solely for education service, to current account overseas of another resident company or issued by residents in international markets.
- 6. I hereby declare that if I am a resident, with domestic borrowing in any financial institution in Malaysia, I shall only remit, transfer, or deal in foreign currency (with Ringgit conversion) for investment purpose, to myself or to another non-resident, of up to RM1 million equivalent in aggregate per calendar year.
- 7. I shall be fully responsible for any inaccurate, untrue or incomplete information provided by me herein and agree to indemnify the Bank against any and/or all loss, costs, expenses, damages, claims, demands, actions and/or proceedings, which may arise in consequence of the Bank's execution of my instructions.
- 8. I shall provide documents evidencing such transaction upon request by the Bank.

#### Accepting Terms & Conditions:

Decline

By Processing, I Agree and accept the Terms and Conditions for this transfer.

#### Notes:

Clear

- You may change your daily transaction limit at Services > Clicks Transaction Limit.
- 2. Daily transaction limit more than RM10,000 dependent on your relationship to the beneficiary e.g. immediate family or purpose of transfer e.g. education abroad.

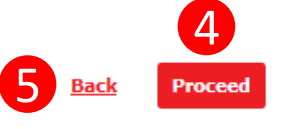

#### Navigation Guide

### Fill in "Declaration" Details

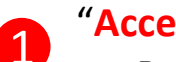

2

3

(4)

#### "Accept or Reject declaration"

Read the Declaration and select "Yes" to indicate read and understood the declaration to proceed

### "Term and Condition link"

• Please clicks on the link to view and read Term and Condition

#### "Accept Terms & Conditions"

• Read the Terms and Condition and select "Accept" to proceed

- "Proceed button"
- Clicks on **Proceed** button to go to next page

#### "Back button" 5

• Clicks on **Back** button to go to back to previous page

## **Beneficiary information**

### Foreign Transfers - Foreign Telegraphic Transfer

| Enter or Select Beneficiary Name             | ▼        |  |
|----------------------------------------------|----------|--|
| Enter NRIC/Passport/Business Registration No |          |  |
| Enter Mobile No.                             |          |  |
| Enter Beneficiary Address 1                  |          |  |
| Enter Beneficiary Address 2                  |          |  |
| Enter Beneficiary Address 3                  |          |  |
| Enter Postcode                               |          |  |
| Select Country                               | <b>.</b> |  |

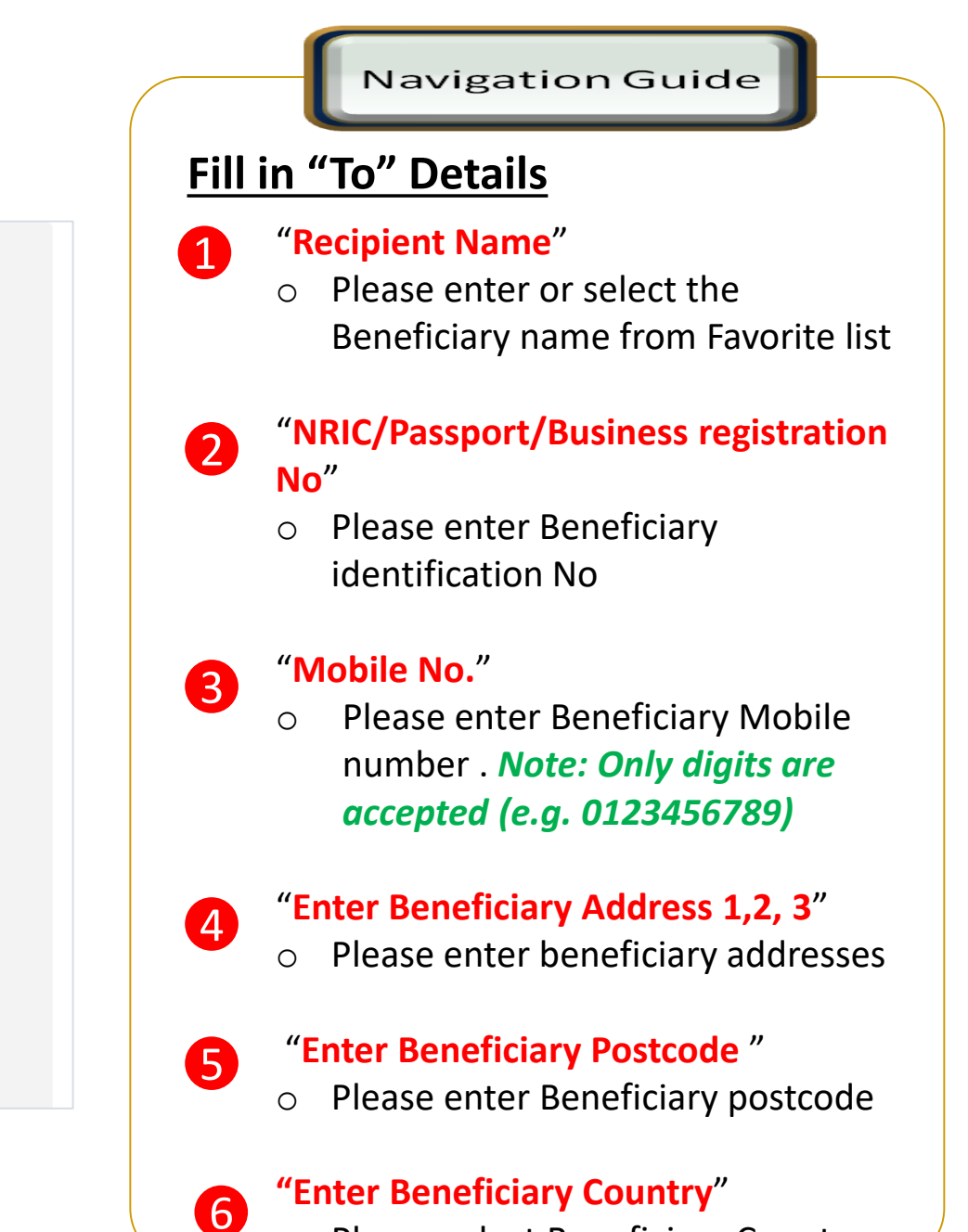

• Please select Beneficiary Country

## **Beneficiary Bank information**

### Foreign Transfers - Foreign Telegraphic Transfer

| Enter BSE | B No Country Sp         | ecific – <b>(</b> Australia- BSI | B Code : UK - SORT | Code :USA – Rout | ing No / SWIFT |
|-----------|-------------------------|----------------------------------|--------------------|------------------|----------------|
| Enter Ber | neficiary Bank Name     |                                  |                    |                  |                |
| Enter Ber | neficiary Bank Address1 |                                  |                    |                  |                |
| Enter Ber | neficiary Bank Address2 |                                  |                    |                  |                |
| Enter Ber | neficiary Bank Address3 |                                  |                    |                  |                |
| Enter Pos | stcode                  |                                  |                    |                  |                |
| Country   |                         |                                  |                    |                  |                |

Continue with more information in the next page

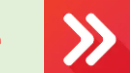

### Navigation Guide

### Fill in "To" Details (con't)

"Beneficiary Account Np./
International Bank A/C No. (IBAN)"
Please key in account number to receive the fund

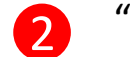

1

### "Beneficiary Bank Name"

 Please enter Receiver Bank Account name

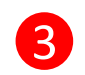

## **Beneficiary Bank Address 1,2, 3**" Please enter Receiver Bank address

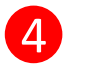

### **Beneficiary Postcode**"

 Please enter Receiver Bank postcode

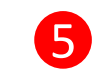

### Beneficiary Country"

 Please select Receiver Bank Country

## Applicant / Sender information

### Foreign Transfers - Foreign Telegraphic Transfer

| Account                   |   |
|---------------------------|---|
| 1 AIR ASIA SAVER          | • |
| 2 Sender's Contact Number |   |

#### Notes:

- 1. Please ensure your contact details are upto date.
- 2. All bank charges outside Malaysia are for the account of the beneficiary.
- 3. Please ensure that you provide the full name of the beneficiary's bank.
- 4. For all Foreign Telegraphic Transfer requests, your selected account will be debited based on the real-time foreign exchange rate generated at the point of the transaction.
- 5. For Foreign Telegraphic Transfer requests made after 4pm, on weekends or public holidays, the requests will only be processed on the next working day even though your account has already been debited.
- 6. By submitting, you will be deemed to have made all the above declarations.

|              | 3                       |
|--------------|-------------------------|
| Total        | MYR 1,000.00 AUD 326.55 |
|              | 4                       |
| <u>Clear</u> | Back Proce              |
|              |                         |

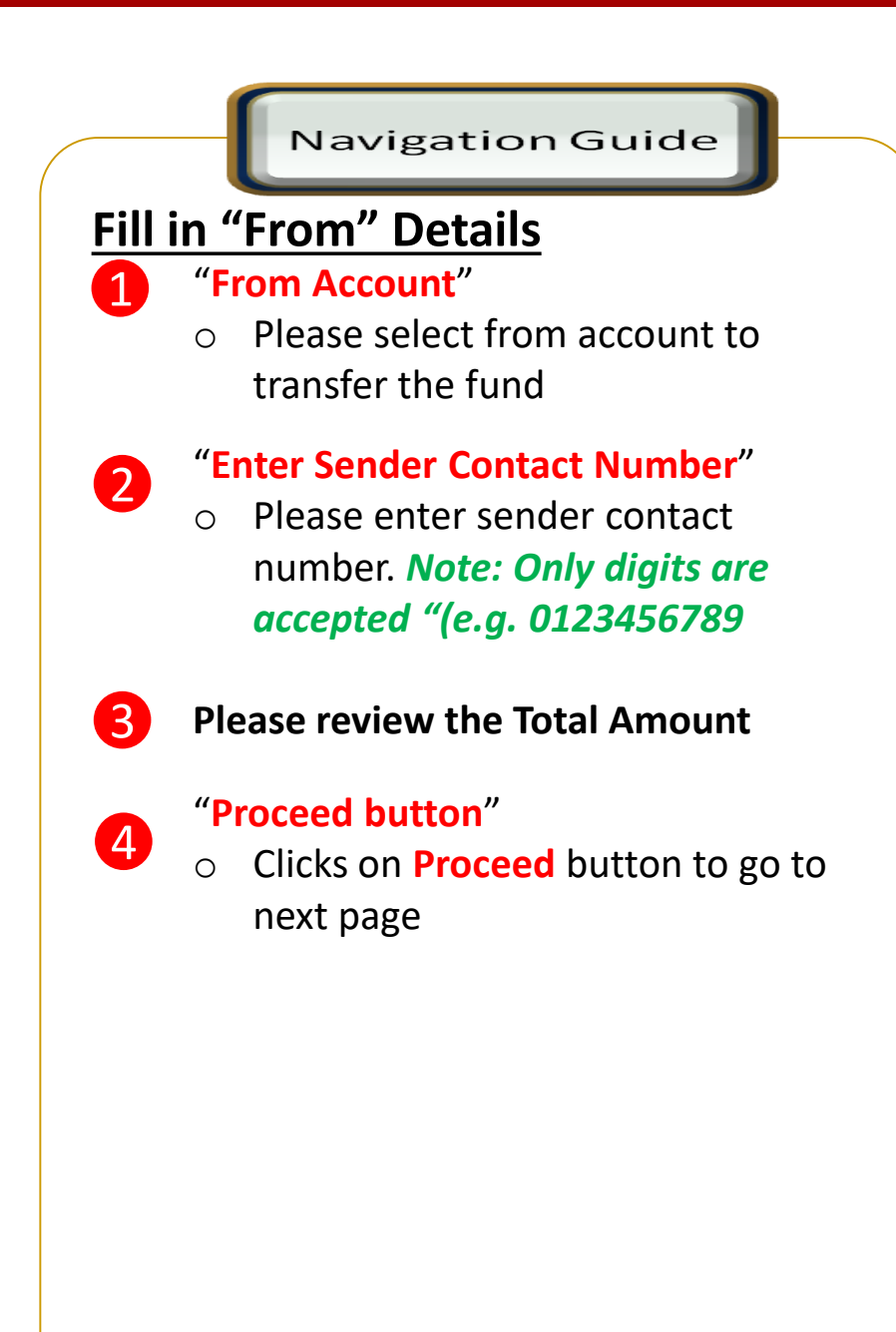

## Confirmation Page (1 of 4)

### Foreign Transfer - Foreign Telegraphic Transfer Confirmation

|   | То                                                  |    | Amount                                                                       |
|---|-----------------------------------------------------|----|------------------------------------------------------------------------------|
| 1 | Recipient Name<br>Testing User                      | E  | MYR 1,000. <sup>00</sup><br>stimated Receiving Amount AUD 326. <sup>78</sup> |
|   | NRIC/Passport/Business Registration No 800406XXXXXX | 8  | Fee & Bank Charges MYR 10.00<br>Exchange Rate 1 AUD = 3.060200 MYR           |
|   | Mobile Number<br>016                                | Ŭ  |                                                                              |
|   | Beneficiary Address 1 Address 1                     |    |                                                                              |
|   | Beneficiary Address 2 Address 2                     |    |                                                                              |
|   | Beneficiary Address 3 Address 3                     |    |                                                                              |
|   | Postcode<br>9XXXX                                   |    |                                                                              |
|   | Country<br>Malaysia                                 |    |                                                                              |
| ( | Continue with more information in the next page     | >> |                                                                              |

#### Navigation Guide

### Foreign Telegraphic Transfer Confirmation

- Review Beneficiary transaction details to ensure its accurate before submitting the transaction
- Review the amount you wish to send in local currency and foreign currency to ensure the information shown is correct

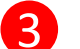

Review exchange rate

## Confirmation Page (2 of 4)

### Foreign Transfer - Foreign Telegraphic Transfer Confirmation

| IBAN Code<br>1032XXXX                                   |
|---------------------------------------------------------|
| SWIFT Code CTBAXXXXXX                                   |
| Beneficiary Bank Name Bank Of XXXXXXXXX                 |
| Beneficiary Bank Address 1 Beneficiary Bank Address 1   |
| Beneficiary Bank Address 2 Beneficiary Bank Address 2   |
| Beneficiary Bank Address 3 Beneficiary Bank Address 3   |
| Postcode<br>10XXX                                       |
| Beneficiary Bank Country Australia                      |
| Beneficiary Status<br>Resident in Malaysia              |
| Beneficiary Relationship<br>Immediate Family - Siblings |
|                                                         |

Continue with more information in the next page

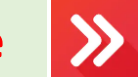

|                      | Navigation Guide                                                              |
|----------------------|-------------------------------------------------------------------------------|
| <u>F</u><br><u>C</u> | oreign Telegraphic Transfer<br>Confirmation (con't)                           |
|                      | Review Beneficiary transaction details to ensure information shown is correct |
|                      |                                                                               |
|                      |                                                                               |

4

## Confirmation Page (3 of 4)

### Foreign Transfer - Foreign Telegraphic Transfer Confirmation

|   | From                                                          |
|---|---------------------------------------------------------------|
| 5 | Sender Account<br>7                                           |
|   | Sender's Contact Number 012                                   |
|   | Sender Status<br>Resident in Malaysia                         |
|   | Transaction Instruction                                       |
|   | Purpose of Transfer Services and investment income            |
|   | Type of Services and investment income<br>Accounting services |
|   | Total 6 MYR 1,010                                             |
|   | Continue with more information in the next nage               |
|   |                                                               |
|   |                                                               |

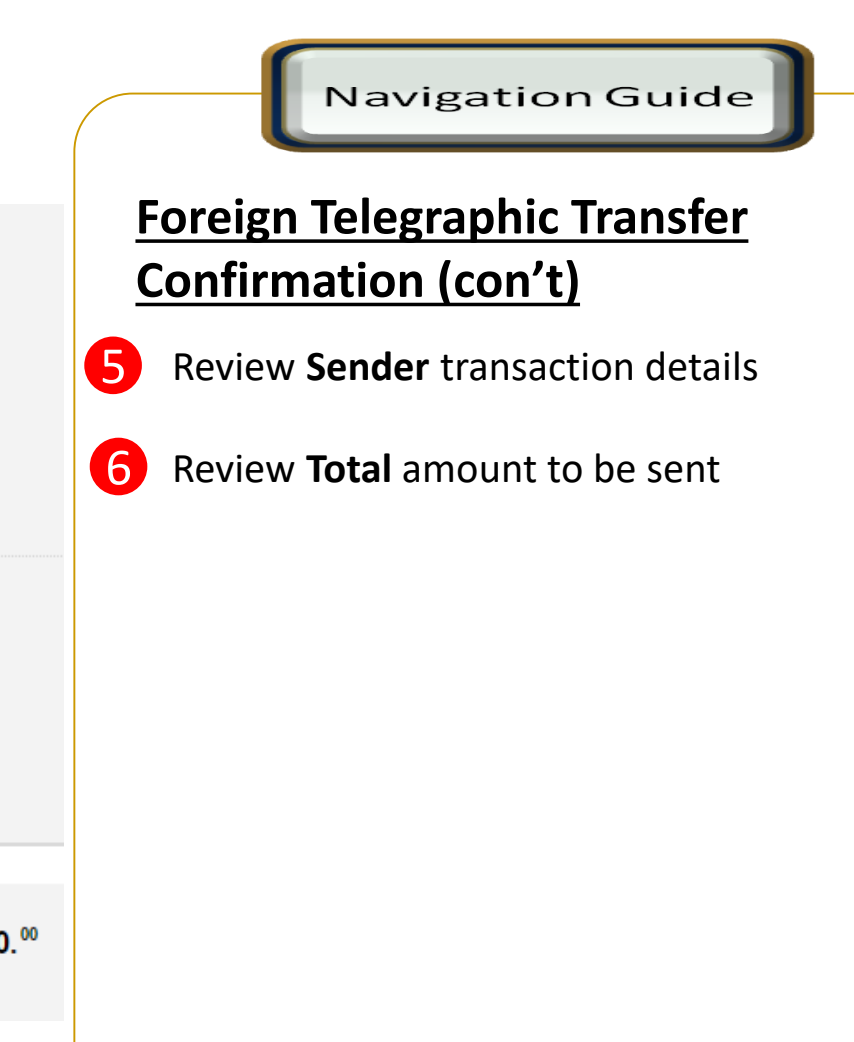

## Confirmation Page - secureTAC / TAC Code (4 of 4)

### Foreign Transfer - Foreign Telegraphic Transfer Confirmation

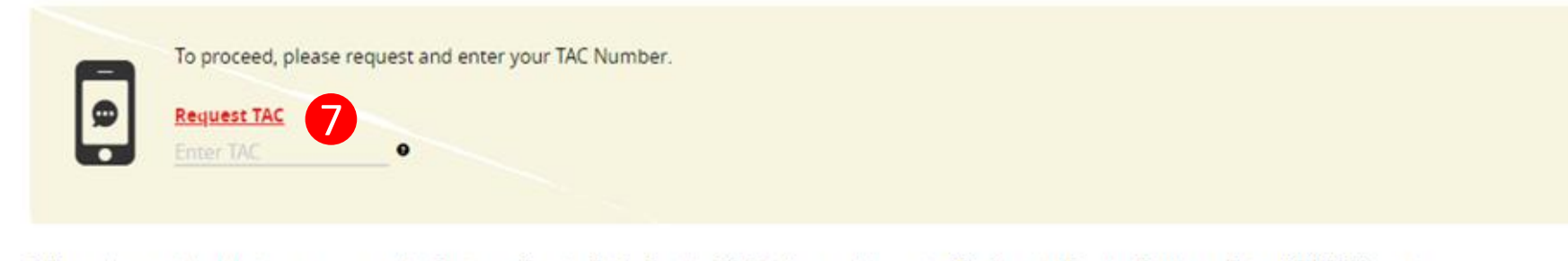

\* Please be reminded that you are govern by Customer Service Policy Section 20.4.8(c) on entitlement of Preferential Foreign Exchange Rate of RM5000 per day.

#### Notes:

- 1. Please ensure your Contact details are up to date.
- 2. All bank charges Outside Malaysia are for the account of the beneficiary.
- 3. Please ensure that you provide the full name of the beneficiary's bank.
- 4. For all Foreign Telegraphic Transfer requests, your account will be debited immediately based on the real-time foreign exchange rate generated.
- For Foreign Telegraphic Transfer requests made after 4pm, on weekends or public holidays, the requests will only be processed on the next working day even though your account has already been debited.
- 6. By submitting, you will be deemed to have made all the above declarations.

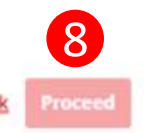

#### Navigation Guide

### Foreign Telegraphic Transfer Confirmation

Review the transaction details and approve the transaction via "SecureTAC" or "TAC"

8 "Proceed button"

Clicks on Proceed button

## Acknowledgement Page (1 of 3)

| Accepted for Processing Ref 00000920   | 12 May 2020, 06:28:34 p                                          |
|----------------------------------------|------------------------------------------------------------------|
| То                                     | Amour                                                            |
| Recipient Name                         | 3 MYR 700                                                        |
| bverberber                             | /00.                                                             |
|                                        | Estimated Receiving Amount 17,575.<br>Fee & Bank Charges MYR 10. |
| NRIC/Passport/Business Registration No |                                                                  |
|                                        | 2. Exchange Rate 1 JPY = 0.040291 M                              |
| Mobile Number<br>012                   | _                                                                |
| Beneficiary Address 1                  |                                                                  |
| 123123                                 |                                                                  |
| Beneficiary Address 2                  |                                                                  |
| 13123                                  |                                                                  |
| Beneficiary Address 3                  |                                                                  |
| 12312                                  |                                                                  |
| Postcode                               |                                                                  |
| 3                                      |                                                                  |
| Country                                |                                                                  |
| Algeria                                |                                                                  |

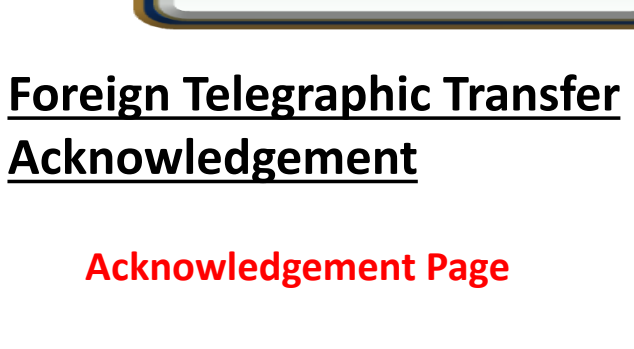

1

2

4

Navigation Guide

- Display successful transfer Ο submission for processing with reference number
- **Display Receiver information** Ο
- Display Send and Receive amount 3 Ο
  - Display exchange rate use for Ο currency conversion

## Acknowledgement Page (2 of 3)

#### Foreign Transfer - Foreign Telegraphic Transfer Acknowledgement

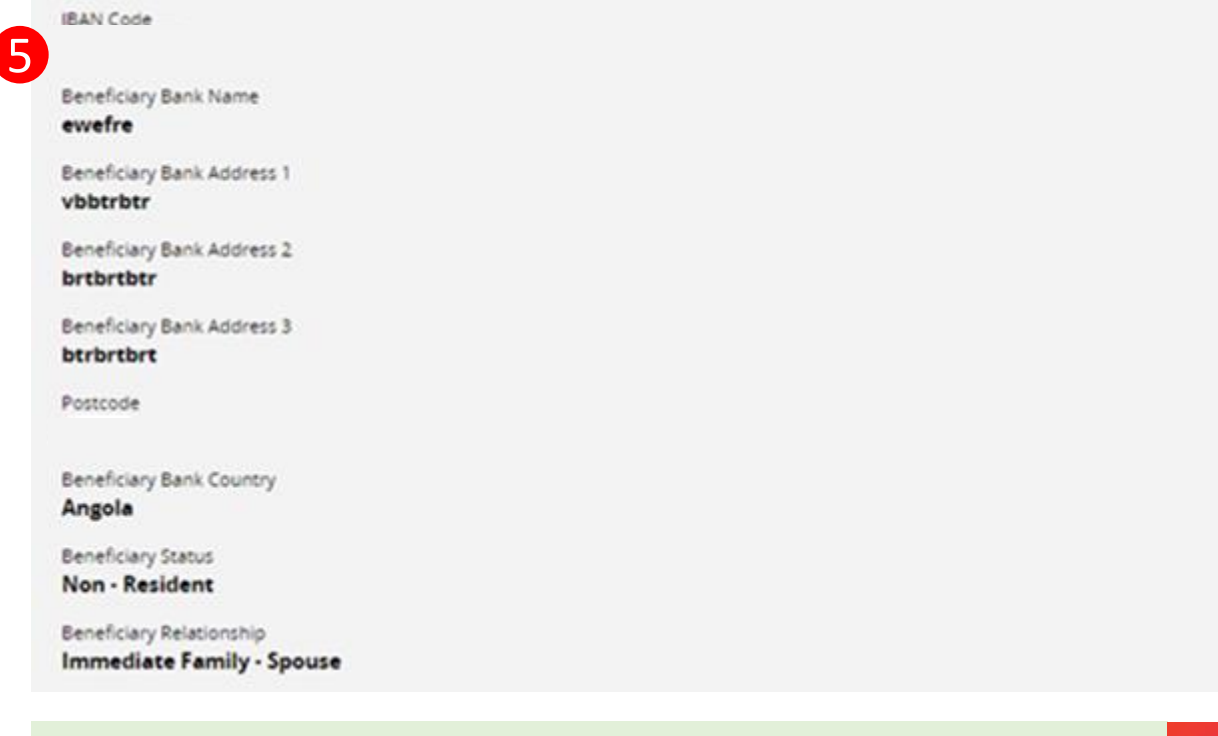

**Continue with more information in the next page** 

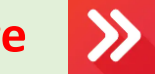

Navigation Guide

### Foreign Telegraphic Transfer Acknowledgement (Con't)

**5** Acknowledgement page

Display Receiver information

 $\sum$ 

## Acknowledgement Page (3 of 3)

#### Foreign Transfer - Foreign Telegraphic Transfer Acknowledgement

| 6 | From<br>Sender Account                                      |                                              |            |
|---|-------------------------------------------------------------|----------------------------------------------|------------|
|   | Foreign Worker<br><b>No</b>                                 |                                              |            |
|   | Sender's Contact Number<br>012                              |                                              |            |
|   | Sender Status<br>Resident in Malaysia                       |                                              |            |
|   | Transaction Instruction                                     |                                              |            |
|   | Purpose of Transfer<br>Services and investment income       |                                              |            |
|   | Type of Services and investment income<br>Education-related |                                              |            |
|   |                                                             |                                              |            |
| 7 | Total                                                       |                                              | MYR 710.00 |
|   |                                                             |                                              |            |
|   | Available Balance After Transaction                         | Next Steps                                   |            |
| 8 | CIMB MONEY MULTIPLIE<br>MYR 68,498,980.11                   | C Make Another Transfer<br>Go to My Accounts |            |
|   |                                                             |                                              |            |

|                                                                       |    | Navigation Guide                            |  |  |  |  |  |
|-----------------------------------------------------------------------|----|---------------------------------------------|--|--|--|--|--|
| <u>Foreign Telegraphic Transfer</u><br><u>Acknowledgement (Con't)</u> |    |                                             |  |  |  |  |  |
|                                                                       | Ac | knowledgement page                          |  |  |  |  |  |
| 3                                                                     | 0  | Display Sender information                  |  |  |  |  |  |
| 7                                                                     | 0  | Display send total amount                   |  |  |  |  |  |
| 8                                                                     | 0  | Display sender account available<br>balance |  |  |  |  |  |
|                                                                       |    |                                             |  |  |  |  |  |
|                                                                       |    |                                             |  |  |  |  |  |
|                                                                       |    |                                             |  |  |  |  |  |

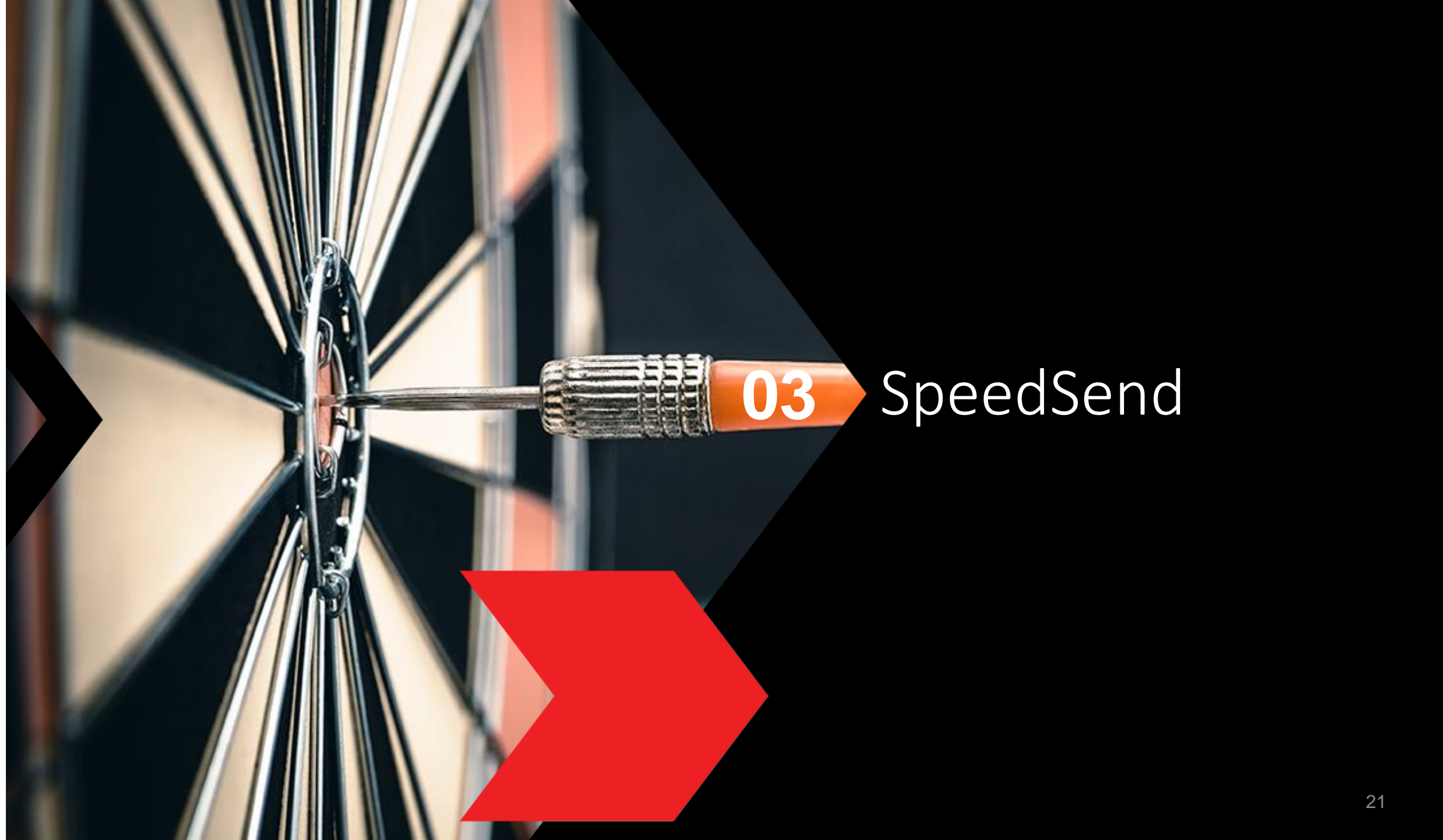

## Type or Mode of Transfer selection

| ransfer Type                                                                                          |                                                                      |
|----------------------------------------------------------------------------------------------------|----------------------------------------------------------------------|
| Transfer to Account Cas                                                                               | h Collection                                                         |
|                                                                                                    |                                                                      |
| le recommend the following,                                                                           | please select:                                                       |
| SpeedSend<br>Full pay - No beneficiary deduction. Instant transfer to a<br>Indonesia and Philippines. | accounts in UK, HK and india. Immediate cash collection available in |
| Indicative Exchange Rate :                                                                            | MYR 0.5543237 = HKD 1<br>MYR 1000.00 = HKD 1803.95                   |
| Service Charge :                                                                                      | MYR 10.00                                                            |
| Total Transfer :                                                                                      | MYR 1010.00                                                          |
| Foreign Telegraphic Transfer<br>Fast and secure borderless transaction across 200 cour                | ntries.                                                              |
| Indicative Exchange Rate :                                                                            | MYR 0.5553130 = HKD 1<br>MYR 1000.00 = HKD 1800.79                   |
| Service Charge :                                                                                      | MYR 10.00                                                            |
| Total Transfer :                                                                                      | MYR 1010.00                                                          |
|                                                                                                    |                                                                      |
|                                                                                                    |                                                                      |
|                                                                                                    |                                                                      |

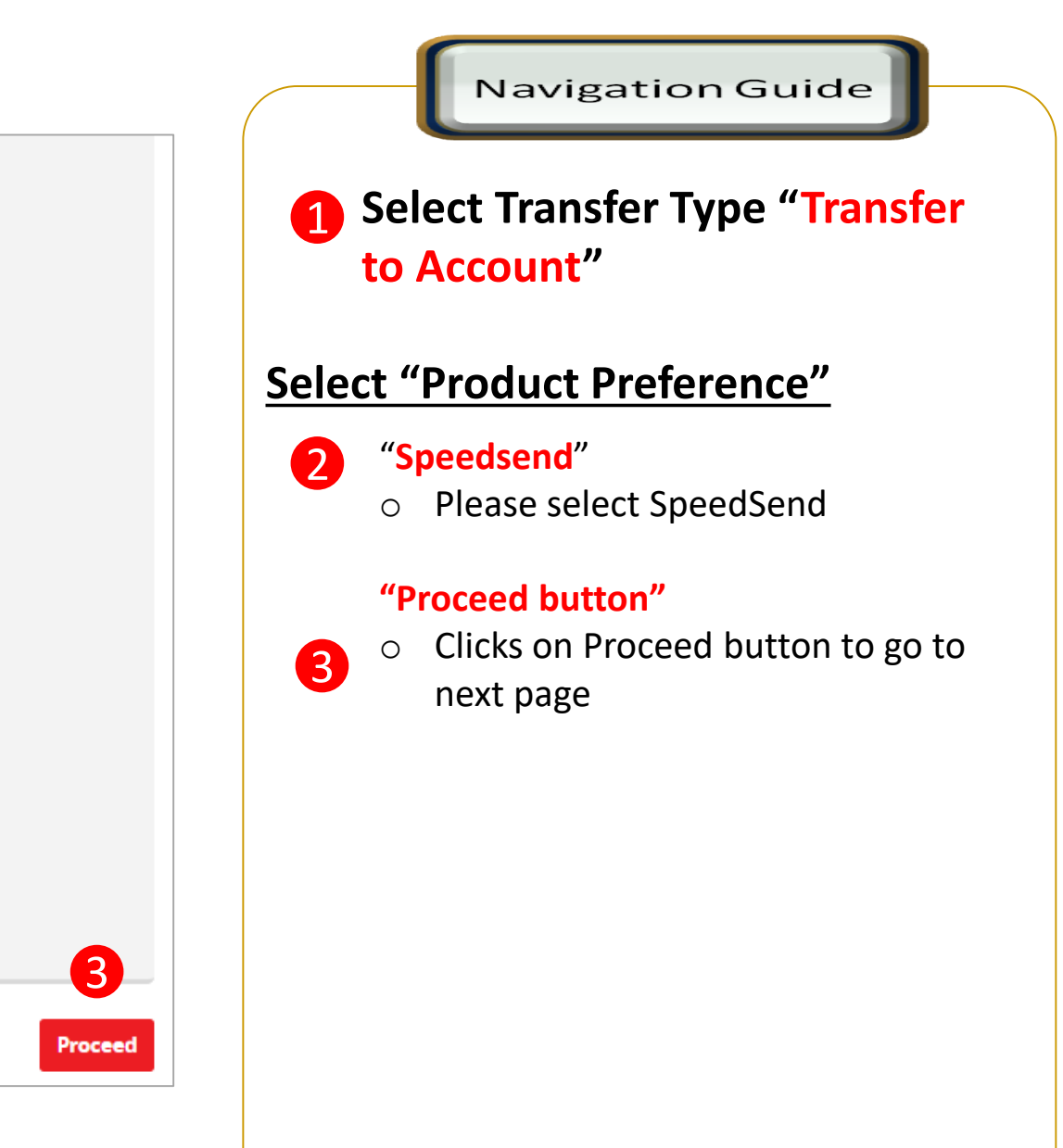

## Customer Declaration (1 of 2)

### **Foreign Transfers**

| 4 | Overseas Fund Transfer Declaration         |
|---|--------------------------------------------|
|   | Sender Status<br>Resident in Malaysia      |
|   | Beneficiary Status<br>Resident in Malaysia |
|   | ,<br>Reselicione Delationatio              |
|   | Immediate Family                           |
|   | Immediate Family Relation                  |
|   | Children                                   |
|   | Purpose of Payment                         |

**Continue with more information in the next page** 

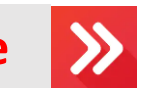

|            | Navigation Guide                                                                                                    |
|------------|----------------------------------------------------------------------------------------------------|
| <u>Fil</u> | l in "Overseas Fund Transfer                                                                                           |
| De         | claration" Details                                                                                                    |
| 1          | <ul><li>"Sender Status"</li><li>Please select sender residency status</li></ul>                                        |
| 2          | <ul> <li>"Beneficiary Status"</li> <li>Please select Beneficiary residency status</li> </ul>                           |
| 3          | <ul> <li>"Beneficiary Relationship."</li> <li>Please select relationship between sender and the Beneficiary</li> </ul> |
| 4          | <ul> <li>"Purpose of payment"</li> <li>Please select the appropriate purpose of payment from drop down list</li> </ul> |

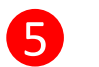

3

### "Select type of "Purpose of payment""

• Please select the appropriate purpose of payment from drop down list

## Customer Declaration (2 of 2)

#### 6 Declaration

#### I hereby declare the following:

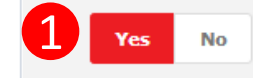

- 1. I hereby declare that I have read and understood the terms and conditions governing the service as set out herein and agree to comply with and be bound by the provisions of the said terms and conditions and any amendments to the same which the Bank may subsequently introduce.
- 2. I hereby declare and confirm that all the information provided by me herein is true and correct and in compliance with the Foreign Exchange Administration Rules made pursuant to the Financial Services Act 2013 and Islamic Financial Services Act 2013.
- 3. Without prejudice to the Bank's other rights of disclosure of information. I hereby agree and authorize the Bank to disclose any information about or with regard to my affairs and/or banking accounts to the receiving bank, any correspondent, agent, sub-agent or any other agency acting in relation to the Bank's execution of my instructions; to Bank Negara Malaysia or to any other party as authorized by law.
- 4. I hereby declare that if I am a resident, I shall only remit in foreign currency to my immediate family members (i.e spouse, parents, siblings or children) for any purpose of payment.
- 5. I hereby declare that if I am a resident, I shall only remit in foreign currency to another resident solely for education service, to current account overseas of another resident company or issued by residents in international markets.
- 6. I hereby declare that if I am a resident, with domestic borrowing in any financial institution in Malaysia, I shall only remit, transfer, or deal in foreign currency (with Ringgit conversion) for investment purpose, to myself or to another non-resident, of up to RM1 million equivalent in aggregate per calendar year.
- 7. I shall be fully responsible for any inaccurate, untrue or incomplete information provided by me herein and agree to indemnify the Bank against any and/or all loss, costs, expenses, damages, claims, demands, actions and/or proceedings, which may arise in consequence of the Bank's execution of my instructions.
- 8. I shall provide documents evidencing such transaction upon request by the Bank.

#### Accepting Terms & Conditions:

Decline

By Processing, I Agree and accept the Terms and Conditions for this transfer.

#### Notes:

Clear

- You may change your daily transaction limit at Services > Clicks Transaction Limit.
- 2. Daily transaction limit more than RM10,000 dependent on your relationship to the beneficiary e.g. immediate family or purpose of transfer e.g. education abroad.

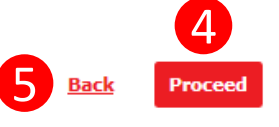

#### Navigation Guide

### Fill in "Declaration" Details

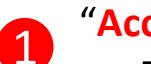

2

3

(4)

#### "Accept or Reject declaration"

Read the Declaration and select "Yes" to indicate read and understood the declaration or "NO" if otherwise

### "Term and Condition link"

• Please clicks on the link to view and read Term and Condition

#### "Accept Terms & Conditions"

• Read the Terms and Condition and select "Accept" to proceed

- "Proceed button"
- Clicks on **Proceed** button to go to next page

#### "Back button" 5

• Clicks on **Back** button to go to back to previous page

## **Beneficiary information**

### Foreign Transfers - SpeedSend

| Enter or Select Beneficiary Name       | -                                               | 0              |
|----------------------------------------|-------------------------------------------------|----------------|
|                                        |                                                 |                |
| Select Beneficiary ID Type             | •                                               |                |
| Enter Beneficiary ID No                |                                                 |                |
| Destination Country<br>HONG KONG       |                                                 | RUNS ON 🔧 rip  |
| То                                     |                                                 |                |
| Enter or Select Destination Bank       | -                                               |                |
| Enter Beneficiary Account No./IBAN No. | IMPORTANT                                       |                |
|                                        | In the 'Enter Beneficiary Account No/IBAN No' f | ield, you must |

only insert the account number of the beneficiary – numbers only. Please refer to SpeedSend important information for more details. \*Do not key in SORT/ACH/BSB code into the account number field

Continue with more information in the next page

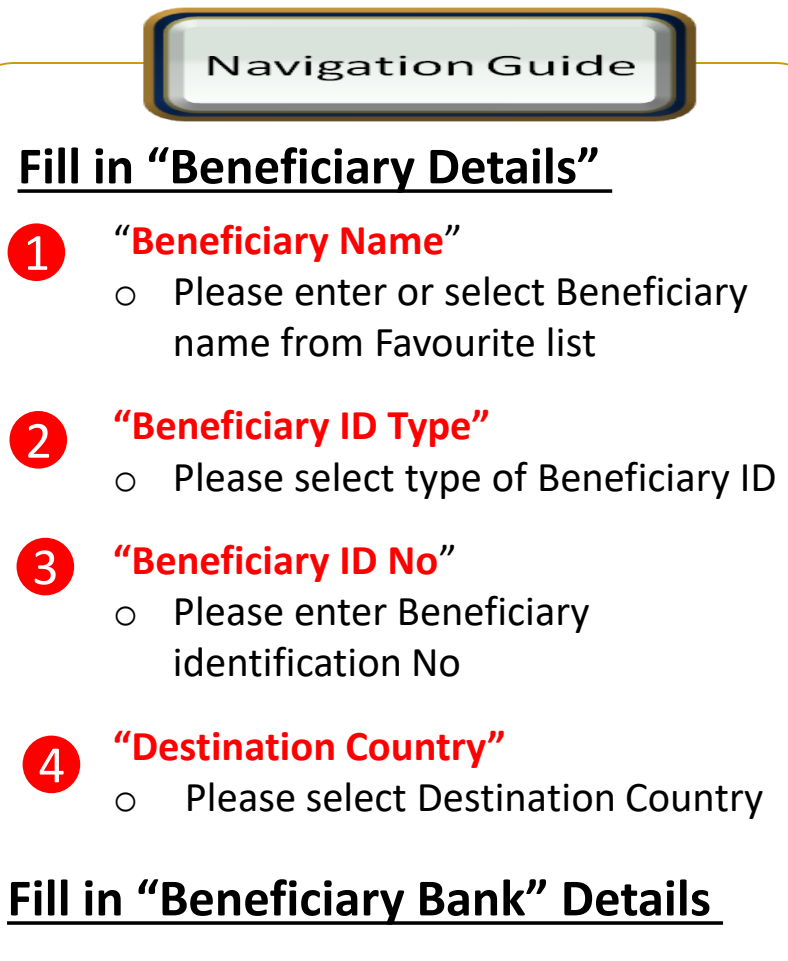

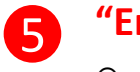

"Enter or Select Destination Bank"

 Enter or select Beneficiary Bank to receive the fund

6 "Enter Beneficiary Account No/IBAN No"

> Please key in Beneficiary account number to receive the fund

## Applicant/Sender information

### Foreign Transfers - SpeedSend

| 8            | Sender Details                                 |                                    |              |                          |
|--------------|------------------------------------------------|------------------------------------|--------------|--------------------------|
| 1            | Payment From AIR ASIA SAVER                    | Available Balance<br>MYR 25,400.42 |              |                          |
| 2            | Transfer Method<br>Credit To Account           |                                    |              |                          |
| 9            | Other Details                                  |                                    |              |                          |
| 8            | Enter Payment Remarks (Optional)               |                                    |              |                          |
| 4            | Add as Favorite                                |                                    |              |                          |
| Т            | otal                                           | 5                                  | MYR 1,000.00 | HKD 1,799. <sup>51</sup> |
| RUNS O       | N Sripple is used for selected corridors only. |                                    |              | 6                        |
| <u>Clear</u> |                                                |                                    |              | Back Submit              |

Navigation Guide Fill in "Sender Details" "Payment From" 1 • Please select the from savings or current Account to remit the fund or select from Favorite list "Transfer Method"  $\mathbf{\mathcal{D}}$ • Please select how you would like the beneficiary to receive the funds Fill in "Other Details" "Enter Payment Remarks (Optional)" 3 • Please enter additional payment instruction or remarks (if any) "Add as Favorite" 4 • Tick on checkbox to save as Favorite list 5 **Please review the Total Amount** 

6 "

"Submit button"
Clicks on Submit button to go to

next page

## Confirmation Page (1 of 3)

### Foreign Transfers - SpeedSend Confirmation

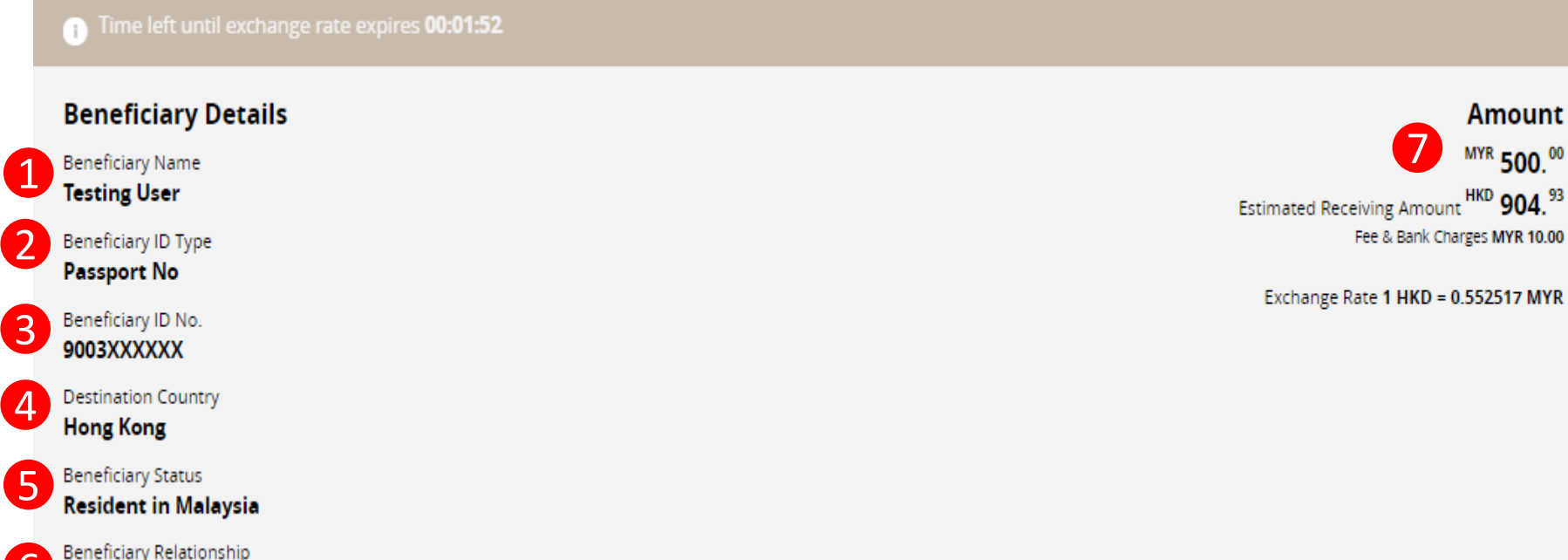

Immediate Family - Children

**Continue with more information in the next page** 

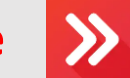

### Navigation Guide

### Verify "Beneficiary Details"

#### "Beneficiary Name" 1

Please verify Beneficiary Name is correct 0

#### "Beneficiary ID Type" 2

• Please verify Beneficiary ID Type is correct

#### "Beneficiary ID No." 3

Please verify Beneficiary ID No is correct

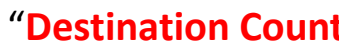

### "Destination Country"

• Please verify Destination Country is correct

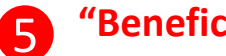

4

### "Beneficiary Status"

• Please verify Beneficiary status is correct

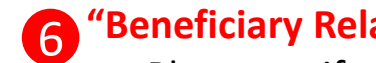

### "Beneficiary Relationship"

 Please verify Beneficiary Relationship is correct

#### "Amount" 7

• Please verify amount, fee & charges and exchange rate is correct

## Confirmation Page (2 of 3)

### Foreign Transfers - SpeedSend Confirmation

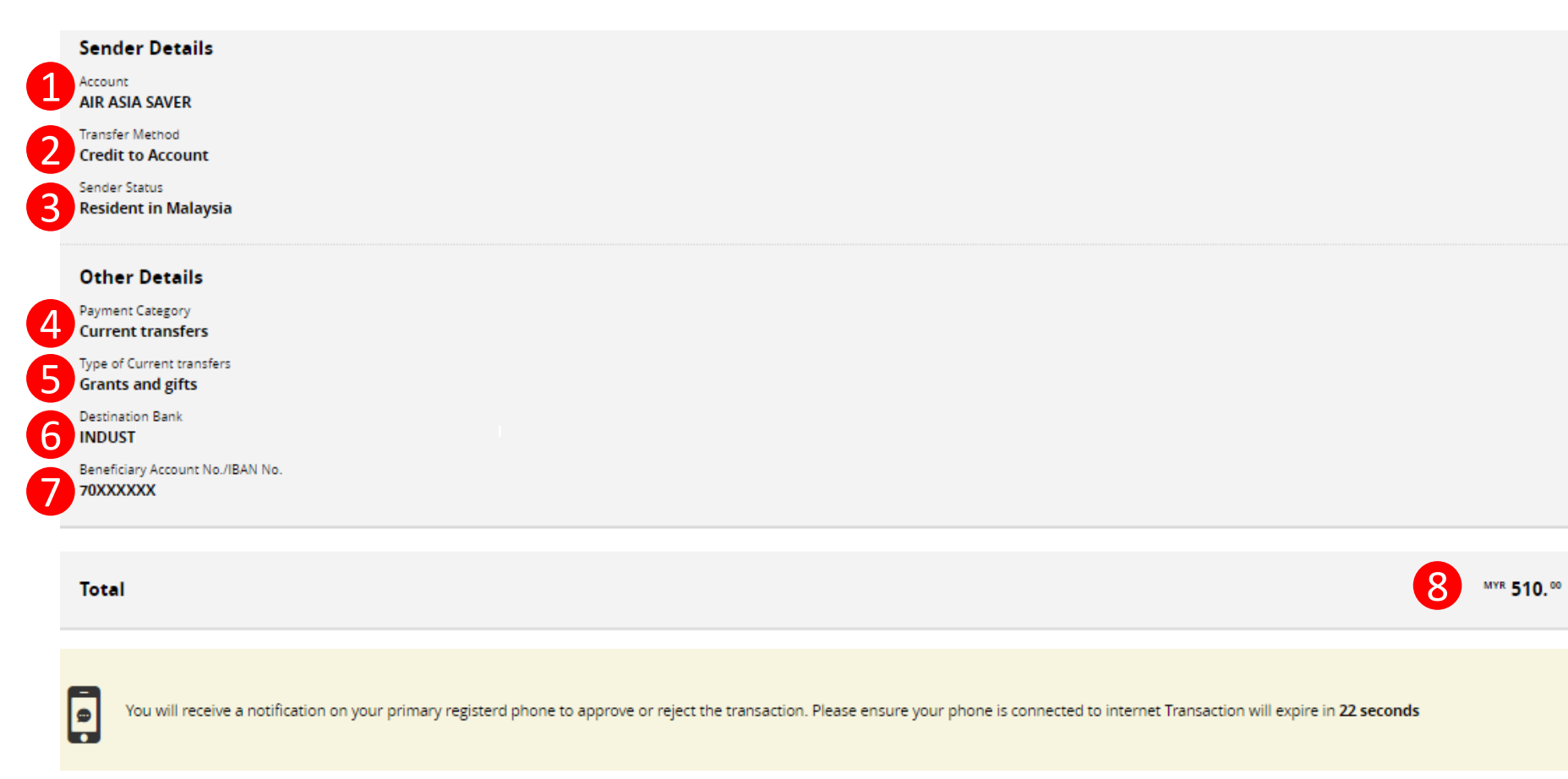

### Continue with more information in the next page

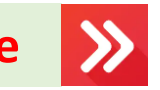

Navigation Guide Verify "Sender Details" "Account"  $\bigcirc$  Please verify from account to remit the fund is correct "Transfer Method" 2 • Please verify Credit to Account is selected "Sender Status" 3 • Please verify sender residency status Verify "Other Details" "Payment Category" 4 • Please verify payment category "Type of payment" 5 • Please verify purpose of payment "Destination Bank" 6 • Please verify beneficiary bank name

### "Beneficiary Account No/IBAN No"

- o Please verify beneficiary account No
- 8 "Total Amount"
  - Please verify total send amount

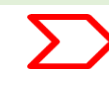

## Confirmation Page – secureTAC / TAC No (3 of 3)

### Foreign Transfers - SpeedSend Confirmation

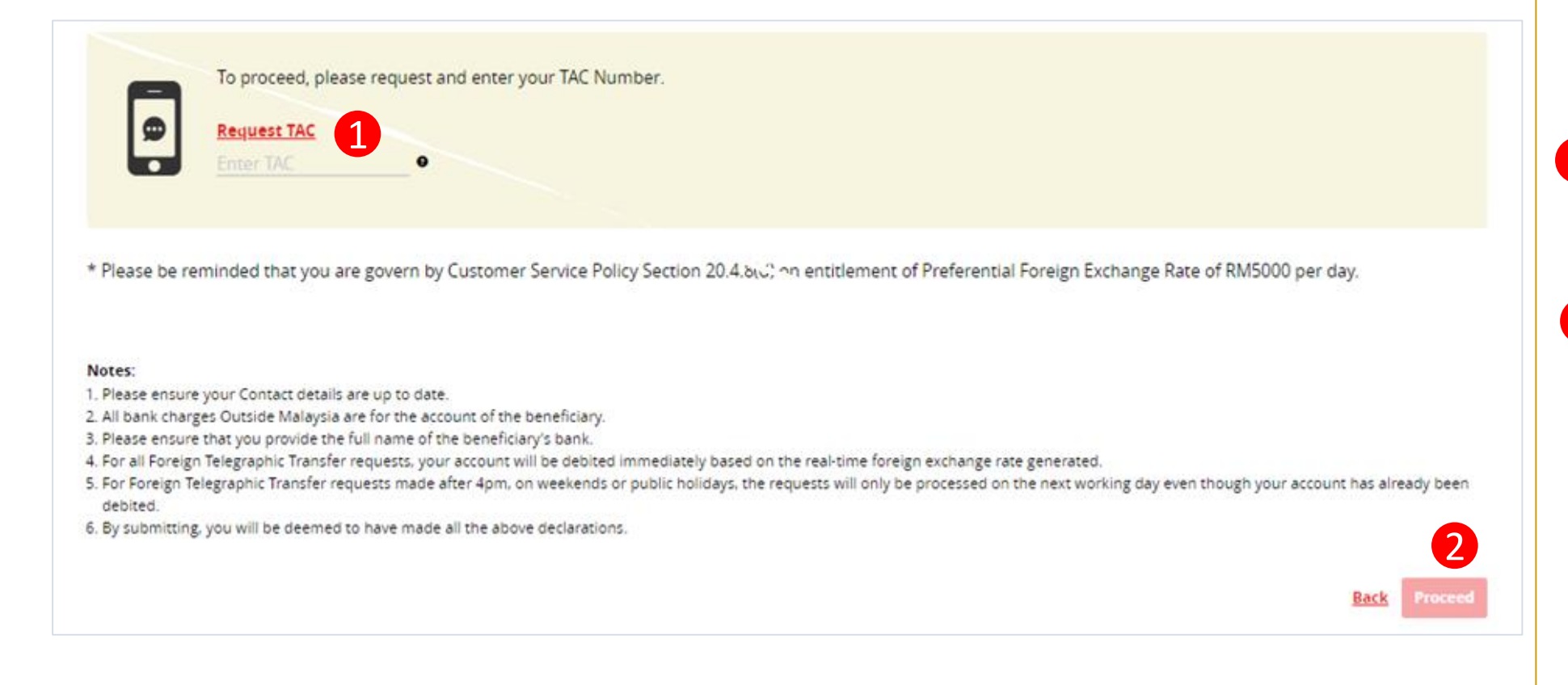

### Navigation Guide

### **SpeedSend Confirmation**

- 1 Review the transaction details and approve the transaction via "SecureTAC" or "TAC Code"
- Proceed button"

  Clicks on Proceed button

## Acknowledgement Page

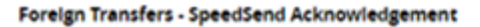

| 1 | Pending Processing Ref 5002060     We've encountered an unexpected error. Please by again. If this continues, please contact our call centre. [CLX00675]                                                                            | 19 Mar 2020, 04:10:18 pm                                                                                                    |
|---|----------------------------------------------------------------------------------------------------|----------------------------------------------------------------------------------------------------|
| 2 | Beneficiary Details<br>Beneficary Name<br>Test Test A<br>Beneficary Sender<br>Male<br>Beneficary 10 Type<br>Other IDs<br>Beneficary ID Na.                                                                                          | Amount<br>Minit 100.00<br>Estimated Amount Two 728.00<br>Fee & Back Overson MYR 16.00<br>Escharge Rate 1 THB = 6.5327327 MYR |
|   | Destination Courtery Thalland Enreficary Status Resident in Malaysia Enreficary Relationship Immediate Family - Children                                                                                                    |                                                                                                    |
| 4 | Sender Details Account CMB MONEY MULTIPLIE Transfer Method Cash Collection Are you a foreign worker? NO Sender Employment Type Self employment Type Sender Nature of Business Air Transportation Sender Status Resident in Malaysia |                                                                                                    |
| 5 | Other Details Payment Category Services and Investment Income Type of Services and Investment Income Education-related                                                                                                    |                                                                                                    |
|   | Total                                                                                                    | 6 wet 110. <sup>100</sup>                                                                                                    |
|   |                                                                                                    |                                                                                                    |

|                                                                                                    |                           |    | Navigation Guide                                                                         |  |  |
|----------------------------------------------------------------------------------------------------|---------------------------|----|------------------------------------------------------------------------------------------|--|--|
| Amount<br>nt 100.00<br>100.00<br>100 | SpeedSend Acknowledgement |    |                                                                                          |  |  |
|                                                                                                    |                           | Ac | knowledgement Page                                                                       |  |  |
|                                                                                                    | 1                         | 0  | Display successful transfer<br>submission for processing with<br>reference number        |  |  |
|                                                                                                    | 2                         | 0  | Display Beneficiary details                                                              |  |  |
|                                                                                                    | 3                         | 0  | Display Send and Receive<br>amount. Display exchange rate<br>use for currency conversion |  |  |
|                                                                                                    | 4                         | 0  | Display Sender details                                                                   |  |  |
| <sup>m</sup> 110. <sup>m</sup>                                                                                                    | 6                         | 0  | Display Other details                                                                    |  |  |
|                                                                                                    | 6                         | 0  | Display Total Amount remit                                                               |  |  |

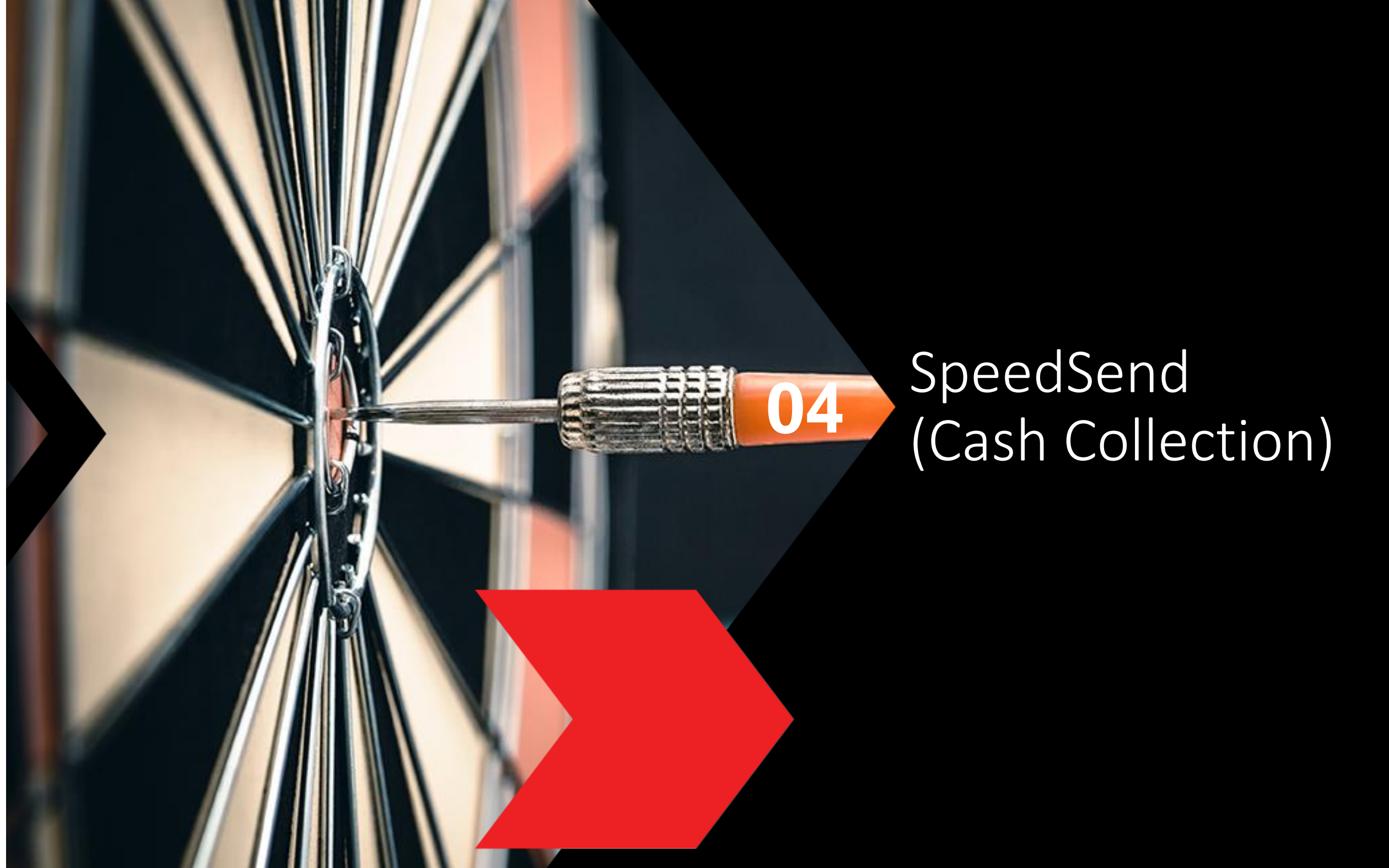

## **Cash Collection selection**

### **Foreign Transfers**

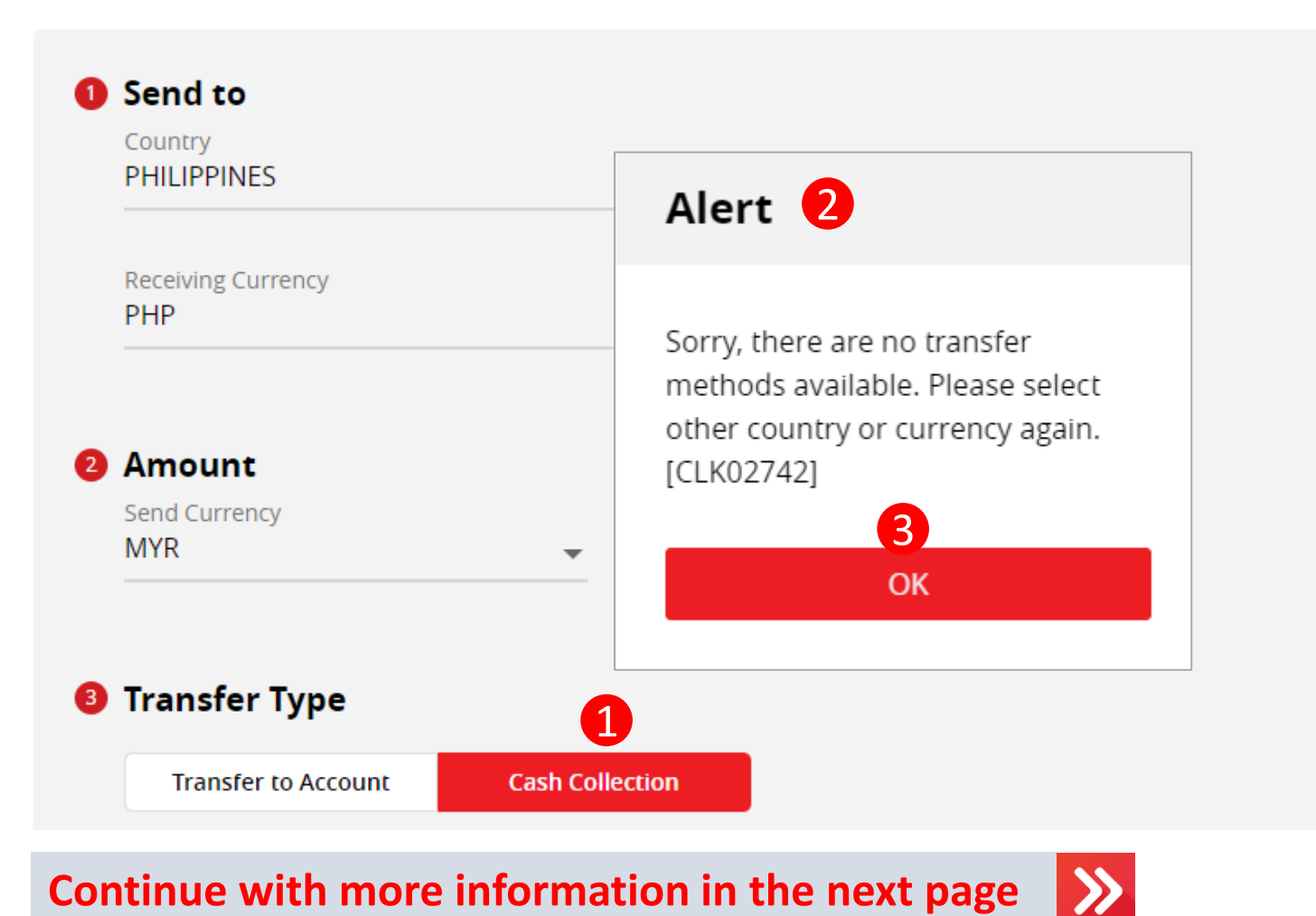

| Navigation Guide                                       |
|--------------------------------------------------------|
| Alert Pop Up Message                                   |
| 1 Cash Collection                                      |
| <ul> <li>Clicks on Cash Collection button</li> </ul>   |
| Alert message                                          |
| $\circ$ An alert will be shown if the                  |
| Country selected do not have Cash                      |
| Collection service                                     |
| <b>3</b> OK button                                     |
| <ul> <li>Clicks OK button to select another</li> </ul> |
| country                                                |
|                                                        |
|                                                        |
|                                                        |
|                                                        |
|                                                        |

## Type or Mode of Transfer selection

| 3 Transfer Type                                                                     | 1                                                                              |          |  |  |  |
|-------------------------------------------------------------------------------------|--------------------------------------------------------------------------------|----------|--|--|--|
| Transfer to Account                                                                 | Cash Collection                                                                |          |  |  |  |
| We recommend the fo                                                                 | We recommend the following, please select:                                     |          |  |  |  |
| SpeedSend<br>Full pay - No beneficiary deduction. Ins<br>Indonesia and Philippines. | stant transfer to accounts in UK, HK and India. Immediate cash collection avai | lable in |  |  |  |
| Indicative Exchange Rate :                                                          | MYR 0.0871916 = PHP 1<br>MYR 900.00 = PHP 10322.08                             |          |  |  |  |
| Service Charge :                                                                    | MYR 3.00                                                                       |          |  |  |  |
| Total Transfer :                                                                    | MYR 903.00                                                                     |          |  |  |  |
| MoneyGram<br>Instant money transfer remittance ser                                  | vice via cash collection.                                                      |          |  |  |  |
| Indicative Exchange Rate :                                                          | MYR 0.0993173 = PHP 1<br>MYR 900.00 = PHP 9061.86                              |          |  |  |  |
| Service Charge :                                                                    | MYR 15.00                                                                      |          |  |  |  |
| Total Transfer :                                                                    | MYR 915.00                                                                     |          |  |  |  |
|                                                                                     |                                                                                |          |  |  |  |
|                                                                                     |                                                                                |          |  |  |  |
|                                                                                     |                                                                                |          |  |  |  |

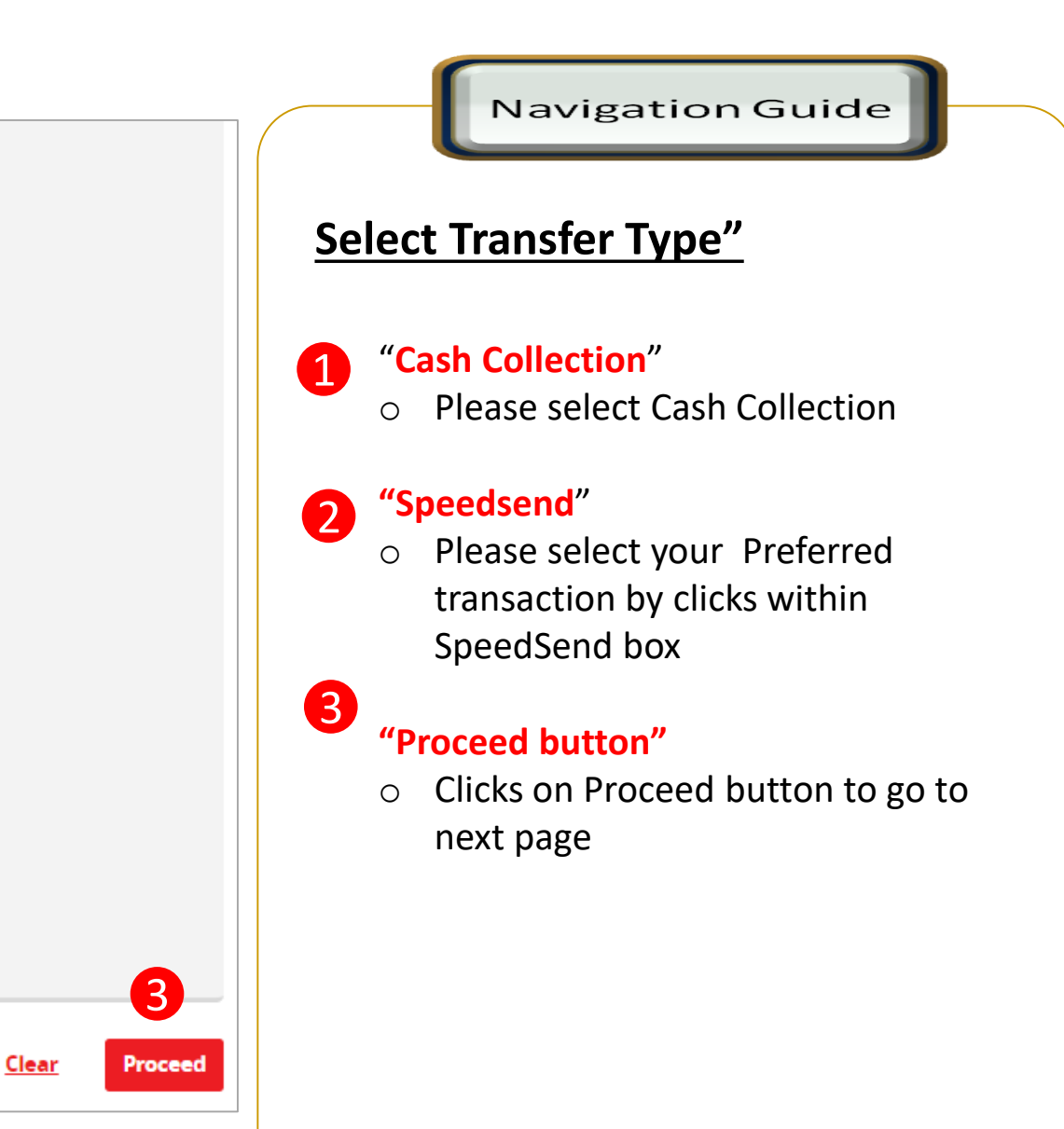

|        | Navigation Guide                                                                                                    |
|--------|----------------------------------------------------------------------------------------------------|
|        | Fill in "Overseas Fund Transfer<br>Declaration" Details                                                                      |
|        | <ul> <li>"Sender Status"</li> <li>Please select sender residency status</li> </ul>                                           |
|        | <ul> <li>"Beneficiary Status"</li> <li>Please select Beneficiary residency status</li> </ul>                                 |
| •<br>• | <ul> <li><b>Beneficiary Relationship.</b>"</li> <li>Please select relationship between sender and the Beneficiary</li> </ul> |
|        | <ul> <li>"Purpose of payment"</li> <li>Please select relevant purpose of payment from 7 categories in the</li> </ul>         |
|        |                                                                                                    |

≫

Continue with more information in the next page

• Please select the appropriate

purpose of payment for your transfer

5

## Customer declaration (2 of 2)

#### 6 Declaration

#### I hereby declare the following:

- 1. I hereby declare that I have read and understood the terms and conditions governing the service as set out herein and agree to comply with and be bound by the provisions of the said terms and conditions and any amendments to the same which the Bank may subsequently introduce.
- 2. I hereby declare and confirm that all the information provided by me herein is true and correct and in compliance with the Foreign Exchange Administration Rules made pursuant to the Financial Services Act 2013 and Islamic Financial Services Act 2013.
- 3. Without prejudice to the Bank's other rights of disclosure of information. I hereby agree and authorize the Bank to disclose any information about or with regard to my affairs and/or banking accounts to the receiving bank, any correspondent, agent, sub-agent or any other agency acting in relation to the Bank's execution of my instructions; to Bank Negara Malaysia or to any other party as authorized by law.
- 4. I hereby declare that if I am a resident, I shall only remit in foreign currency to my immediate family members (i.e spouse, parents, siblings or children) for any purpose of payment.
- 5. I hereby declare that if I am a resident, I shall only remit in foreign currency to another resident solely for education service, to current account overseas of another resident company or issued by residents in international markets.
- 6. I hereby declare that if I am a resident, with domestic borrowing in any financial institution in Malaysia, I shall only remit, transfer, or deal in foreign currency (with Ringgit conversion) for investment purpose, to myself or to another non-resident, of up to RM1 million equivalent in aggregate per calendar year.
- 7. I shall be fully responsible for any inaccurate, untrue or incomplete information provided by me herein and agree to indemnify the Bank against any and/or all loss, costs, expenses, damages, claims, demands, actions and/or proceedings, which may arise in consequence of the Bank's execution of my instructions.
- 8. I shall provide documents evidencing such transaction upon request by the Bank.

#### Accepting Terms & Conditions:

Decline

By Processing, I Agree and accept the Terms and Conditions for this transfer.

#### Notes:

Clear

- You may change your daily transaction limit at Services > Clicks Transaction Limit.
- 2. Daily transaction limit more than RM10,000 dependent on your relationship to the beneficiary e.g. immediate family or purpose of transfer e.g. education abroad.

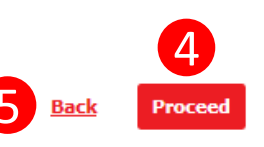

#### Navigation Guide

### Fill in "Declaration" Details

### 1

2

#### "Accept or Reject declaration"

Read the Declaration and select "Yes" to indicate read to proceed

### "Term and Condition link"

Please clicks on the link to view and  $\cap$ read Term and Condition

### "Accept Terms & Conditions"

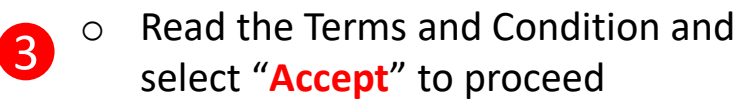

### "Proceed button"

Clicks on **Proceed** button to go to Ο 4 next page

### "Back button"

Clicks on **Back** button to go to back to Ο 5 previous page

## **Beneficiary information**

### Foreign Transfers - SpeedSend

| Enter or Select Beneficiary Name   |   |
|------------------------------------|---|
| Select Beneficiary Gender          | - |
| Beneficiary ID Type<br>Passport No | - |
| Enter Beneficiary ID No            |   |
|                                    |   |

Continue with more information in the next page

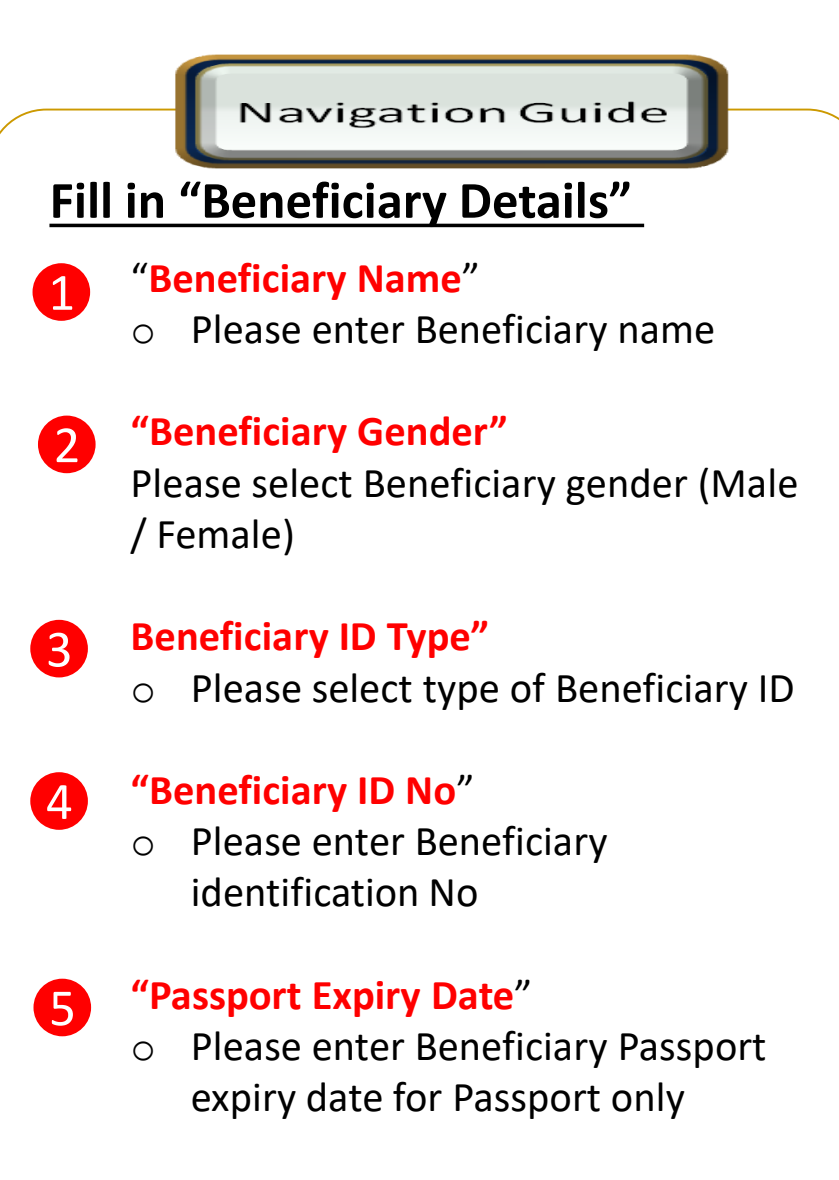

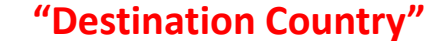

6

0

Please select Destination Country

## **Applicant/Sender information**

### **Foreign Transfers - SpeedSend**

| Payment From<br>BASIC CA WITHOUT FEE | Available Balance<br>₩YR 4,552. <sup>24</sup> |
|--------------------------------------|-----------------------------------------------|
| Transfer Method<br>Cash Collection   |                                               |
| Other Details                        |                                               |
| Enter Payment Remarks (Optional)     |                                               |
| Add as Favorite                      |                                               |
| otal                                 | 5 MYR 900.00 PHP 10,                          |
|                                      | Back                                          |

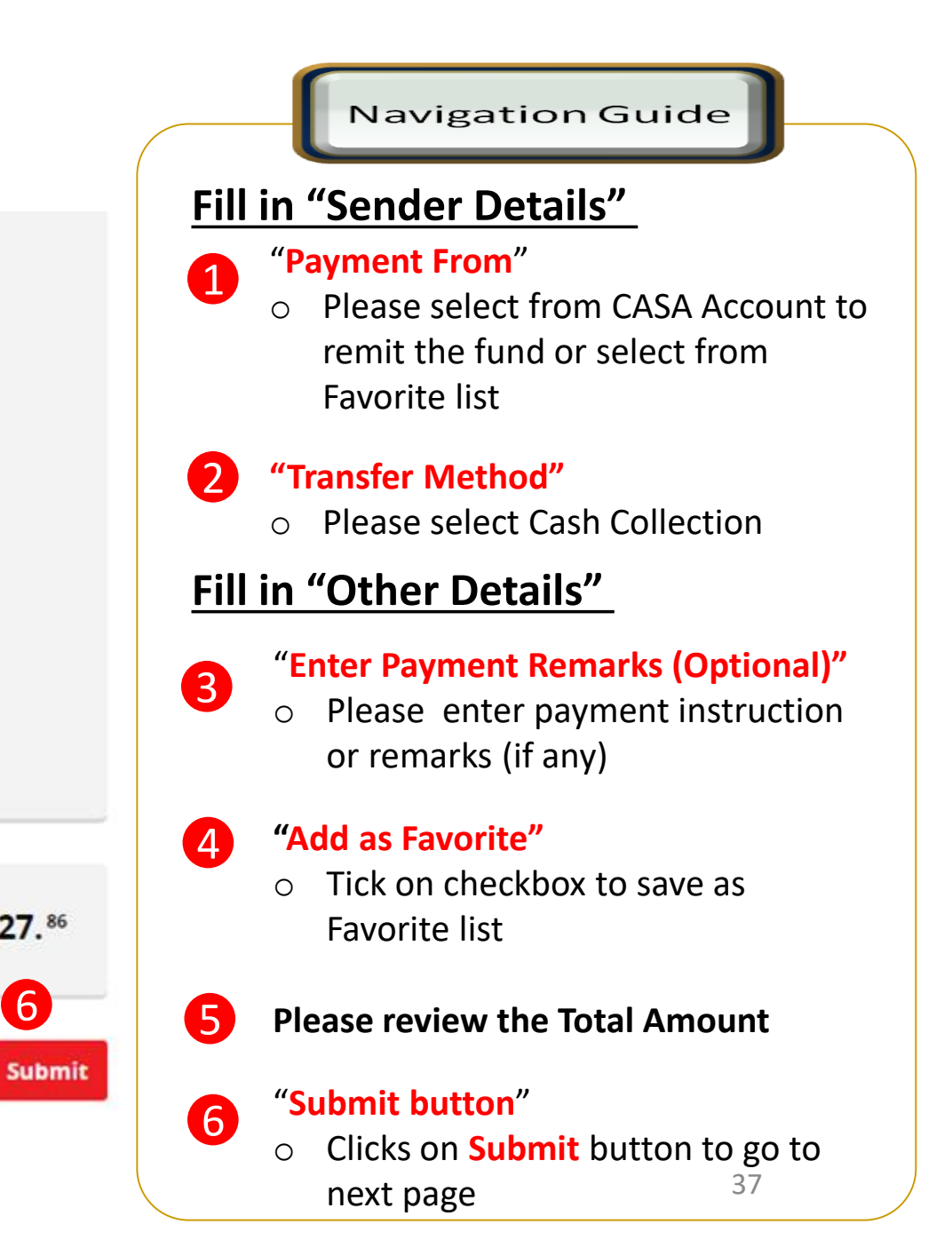

## Applicant/Sender information - Alert

### **Foreign Transfers - SpeedSend**

| Sender Details                       |                                                                                                    |               | <u>Alert Message</u>                                                |
|--------------------------------------|----------------------------------------------------------------------------------------------------|---------------|---------------------------------------------------------------------|
| Payment From<br>BASIC CA WITHOUT FEE | Alert                                                                                                  |               | <ul> <li>Alert Message</li> <li>Press on OK button</li> </ul>       |
| Transfer Method<br>Cash Collection   | For transaction above RM1000,<br>SecureTAC approval via CIMB Clicks<br>mobile app is required. You may |               | O Please clicks on Back to change the amount if required            |
| <b>Other Details</b>                 | download the app from Apple App<br>Store/Google Play.<br>What is SecureTAC?                            |               | <ul> <li>Please clicks on Submit to proceed to next page</li> </ul> |
| Enter Payment Remarks (Optional)     |                                                                                                    |               |                                                                     |
| Add as Favorite                      | Alternatively, please adjust the amount to below RM1000 to proceed.                                    |               |                                                                     |
| Total                                | ОК                                                                                                    | PHP 10,427.86 |                                                                     |
| <u>ear</u>                           | 2                                                                                                    | Back Submit   |                                                                     |

Navigation Guide

## Confirmation Page (1 of 2)

#### Foreign Transfers - SpeedSend Confirmation

#### i) Time left until exchange rate expires 00:01:44

| 1 | Beneficiary Details                                     |
|---|---------------------------------------------------------|
|   | Beneficiary Name Testing User                           |
|   | Beneficiary Gender<br>Female                            |
| 2 | Beneficiary ID Type<br>Passport No                      |
| 3 | Beneficiary ID No.<br>90XXXXXX                          |
|   | Passport Expiry Date 20 Jul 2023                        |
| 4 | Destination Country Philippines                         |
| 6 | Beneficiary Status<br>Resident in Malaysia              |
|   | Beneficiary Relationship<br>Immediate Family - Children |

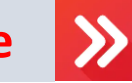

### Navigation Guide

### Verify "Beneficiary Details"

### 1 "Beneficiary Name & Gender"

 Please verify Beneficiary Name & Gender is correct

# **2** "Beneficiary ID Type"

Amount

MYR 500.00

Fee & Bank Charges MYR 10.00

Estimated Receiving Amount PHP 5,710.22

Exchange Rate 1 PHP = 0.087562 MYR

• Please verify Beneficiary ID Type

### 3 "Beneficiary ID No. & expiry"

• Please verify Beneficiary ID No & expiry

### 4 "Destination Country"

 Please verify Destination Country is correct

### 5 "Beneficiary Status"

• Please verify Beneficiary status is correct

### 6 "Beneficiary Relationship "

 Please verify Beneficiary Relationship is correct

### "Amount"

 Please verify amount, fee & charges and exchange rate is correct

## Confirmation Page (2 of 2)

### **Foreign Transfers - SpeedSend Confirmation**

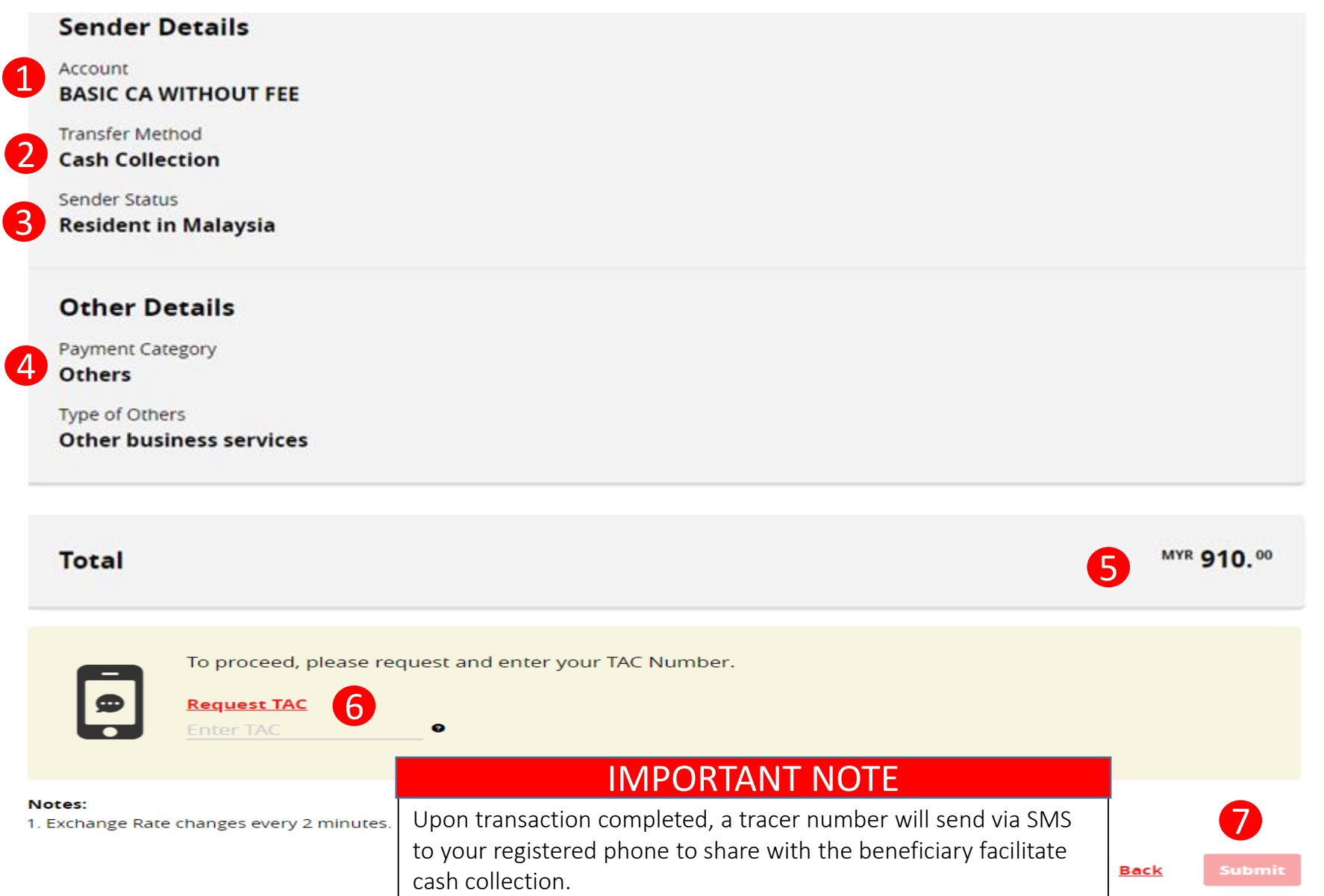

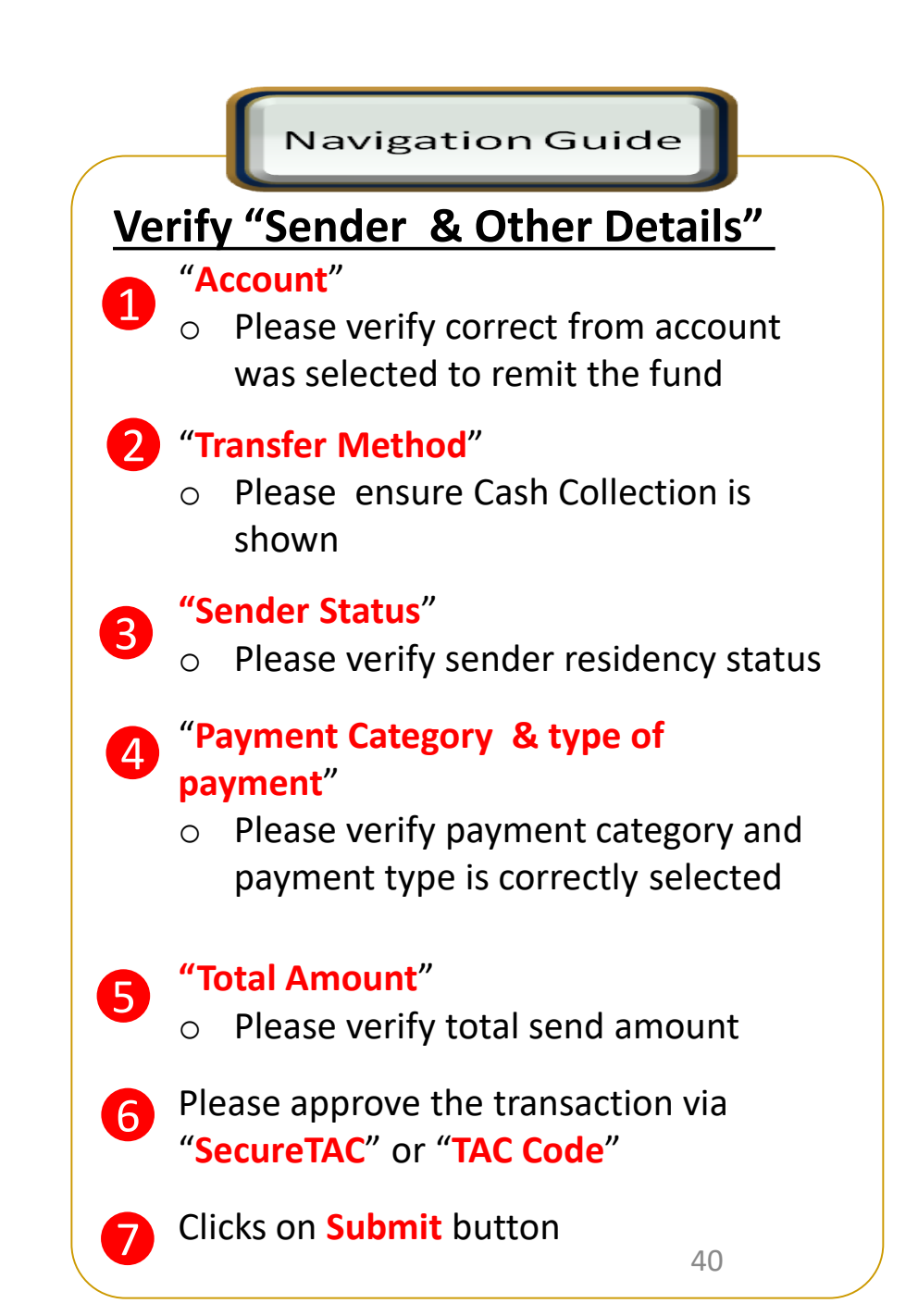

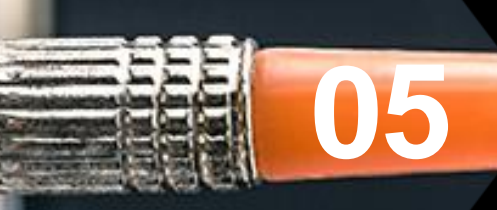

# SpeedSend (Important Information)

## Servicing Countries

# Countries available for

**Debit Account** 

**Cash Collection** Indonesia Vietnam - USD Laos - USD Philippines Singapore Bangladesh Vietnam Thailand Myanmar Sri Lanka Nepal Cambodia - USD

Austria Hong Kong India Singapore Australia Thailand United Kingdom Italy Nepal France United States Portugal

Philippines Spain Netherlands Bangladesh Pakistan Belgium Germany Indonesia Sri Lanka Finland Ireland Denmark Norway

# **Transaction Limit**

## Up to RM50k per

customer per day\*\*

**\*\*** For Education and payment to immediate family member

## **EU** Countries IBAN information

### **IBAN – More information**

**Transfer to Account Option Selected** 

### 6 Beneficiary Details

Beneficiary Name CA Beneficiary ID Type Passport No Beneficiary ID No. Destination Country HONG KONG To Enter or Select Destination Bank

Enter Beneficiary Account No./IBAN No.

### EU Countries IBAN is applicable for EU corridors only!

### Sample of IBAN

| No. | Country     | IBAN                              |                                |
|-----|-------------|-----------------------------------|--------------------------------|
| 1   | Spain       | ESkk bbbb gggg xxcc cccc cccc     |                                |
| 2   | Portugal    | PTkk bbbb ssss cccc cccc cccx x   |                                |
| 3   | France      | FRkk bbbb bggg ggcc cccc cccc cxx |                                |
| 4   | Italy       | ITkk xaaa aabb bbbc cccc cccc ccc |                                |
| 5   | Germany     | DEkk bbbb bbbb cccc cccc cc       |                                |
| 6   | Belgium     | BEkk bbbc cccc ccxx               | IBAN characters                |
| 7   | Denmark     | DKkk bbbb cccc ccc cc             | First 2 letters = country code |
| 8   | Ireland     | IEkk aaaa bbbb bbcc cccc cc       | k = IBAN check digits          |
| 9   | Netherlands | NLkk bbbb cccc ccc cc             | b= National bank code          |
| 10  | Finland     | Flkk bbbb bbcc cccc cx            | s = Branch code                |
| 11  | Austria     | ATkk bbbb bccc cccc cccc          | C =Account number              |
| 12  | Norway      | NOkk bbbb cccc ccx                | X = National check digits      |

For more information of other countries, please refer to next page

## SpeedSend Important Information

## Example of IBAN used in European countries

### What is an IBAN (International Bank Account Number)?

- IBAN is a standard way of uniquely identifying an account for the purpose of improving the efficiency and speed of cross-border European Union payments. The length of IBAN can go up to 28 digits starting with a 2-letter country code, specific to each country.
- The *kk* after the two-character ISO country code represents the check digits calculated from the rest of the IBAN characters. If it is a constant for the country concerned, this will be stated in the Comments column. This happens where the BBAN has its own check digits that use the same algorithm as the IBAN check digits.
- The BBAN format column shows the format of the BBAN part of an IBAN in terms of upper case alpha characters (A–Z) denoted by "a", numeric characters (0–9) denoted by "n" and mixed case alphanumeric
- characters (a-z, A-Z, 0-9) denoted by "c". For example, the Bulgarian BBAN (4a,6n,8c) consists of 4 alpha characters, followed by 6 numeric characters, then by 8 mixed-case alpha-numeric characters.
- Descriptions in the Comments field have been standardised with country specific names in brackets. The format of the various fields can be deduced from the BBAN field.

| No | Country                   | IBAN                               | #  | Country                 | IBAN                                  | #  | Country                    | IBAN                                  |
|----|---------------------------|------------------------------------|----|-------------------------|---------------------------------------|----|----------------------------|---------------------------------------|
| 1  | Andorra (24 digits)       | AD12 0001 2030 2003 5910 0100      | 11 | Gibraltar (23 digits)   | GI75 NWBK 0000 0000 7099 453          | 21 | Norway (15 digits)         | NO93 8601 1117 947                    |
| 2  | Austria (20 digits)       | AT61 1904 3002 3457 3201           | 12 | Greece (27 digits)      | GR16 0110 1250 0000 0001 2300<br>695  | 22 | Poland (28 digits)         | PL27 1140 2004 0000 3002 0135<br>5387 |
| 3  | Belgium (16 digits)       | BE68 5390 0754 7034                | 13 | Hungary (28 digits)     | HU42 1177 3016 1111 1018 0000<br>0000 | 23 | Portugal (25 digits)       | PT50 0002 0123 1234 5678 9015 4       |
| 4  | Cyprus (28 digits)        | CY17 0020 0128 0000 0012 0052 7600 | 14 | Iceland (26 digits)     | IS14 0159 2600 7654 5510 7303 39      | 24 | SlovakRepublic (24 digits) | SK31 1200 0000 1987 4263 7541         |
| 5  | CzechRepublic (24 digits) | CZ65 0800 0000 1920 0014 5399      | 15 | Ireland (22 digits)     | IE29 AIBK 9311 5212 3456 78           | 25 | Slovenia (19 digits)       | SI56 1910 0000 0123 438               |
| 6  | Denmark (18 digits)       | DK50 0040 0440 1162 43             | 16 | Italy (27 digits)       | IT60 X054 2811 1010 0000 0123 456     | 26 | Spain (24 digits)          | ES80 2310 0001 1800 0001 2345         |
| 7  | Estonia (20 digits)       | EE38 2200 2210 2014 5685           | 17 | Latvia (21 digits)      | LV80 BANK 0000 4351 9500 1            | 27 | Sweden (24 digits)         | SE35 5000 0000 0549 1000 0003         |
| 8  | Finland (18 digits)       | FI21 1234 5600 0007 85             | 18 | Lithuania (20 digits)   | LT12 1000 0111 0100 1000              | 28 | Switzerland (21 digits)    | CH39 0070 0115 2018 4917 3            |
| 9  | France (27 digits)        | FR14 2004 1010 0505 0001 3M02 606  | 19 | Luxembourg (20 digits)  | LU28 0019 4006 4475 0000              | 29 | United Kingdom (22 digits) | GB29 NWBK 6016 1331 9268 19           |
| 10 | Germany (22 digits)       | DE89 3704 0044 0532 0130 00        | 20 | Netherlands (18 digits) | NL91 ABNA 0417 1643 00                | 30 | UAE (23 digits)*           | AE47 044 000 00 01123456701           |

### SpeedSend Important Information

UK, USA & Australia Beneficiary Account No & Bank Branch Name

## UK, USA & Australia

| То                                                        |                                                                                                    |
|-----------------------------------------------------------|----------------------------------------------------------------------------------------------------|
| Destination Bank National Australia Bank Bank Branch Name | The numbers in this drop down refers to:<br>UK - SORT Code<br>USA - ACH Code                                                                                                    |
| Beneficiary Account No./IBAN No.                          | Australia- BSB Code<br>IMPORTANT                                                                                                    |
| Sender Details                                            | In the 'Beneficiary Account No/IBAN No' field, you must<br>only insert the account number of the beneficiary –<br>numbers only.<br>*Do not key in SORT/ACH/BSB code into the account number field |
| Select Account                                            | ▼                                                                                                    |
| Transfer Method<br>Credit To Account                      |                                                                                                    |

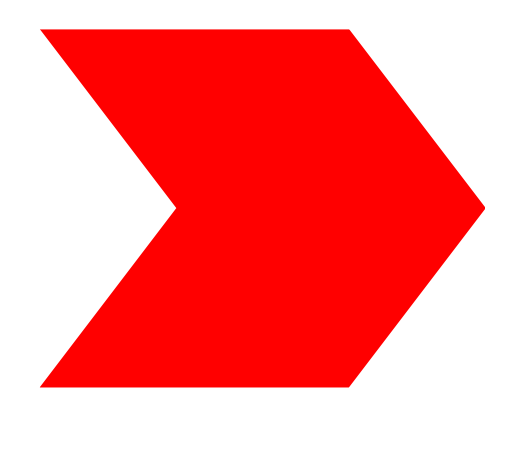

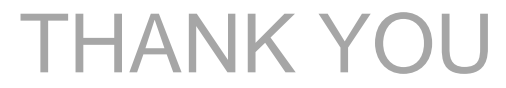